# **LD-Agro MobileCam Solar**

HighVision Smart4G-2, Smart4G-5

- Telepítési és használati útmutató -

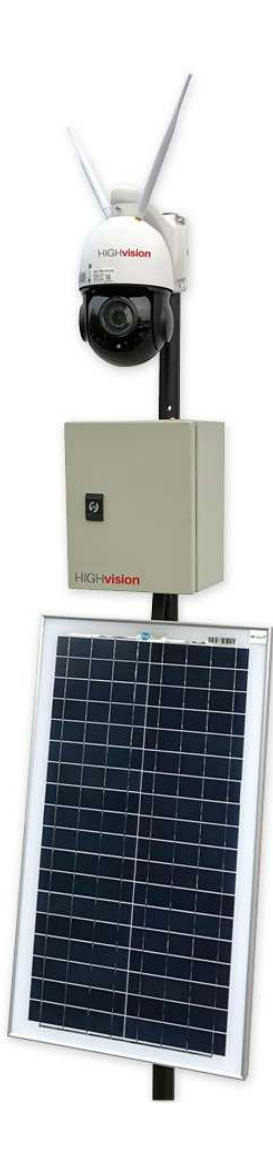

## Tartalomjegyzék

| 1. Bev  | ezető                                              | 3  |
|---------|----------------------------------------------------|----|
| 1.1.    | Figyelmeztetések, garancia                         | 3  |
| 1.2.    | A doboz tartalma, tartozékok                       | 5  |
| 2. Tele | pítés                                              | 6  |
| 2.1.    | Napelem panel rögzítése                            | 6  |
| 2.2.    | Napelem panel töltésvezérlő bekötése               | 12 |
| 2.3.    | Napelem csatlakoztatása a töltésvezérlőhöz         | 13 |
| 2.4.    | Töltésvezérlő bekötése                             | 14 |
| 2.5.    | Indikátor LED-ek                                   | 15 |
| 2.6.    | Napelem karbantartása                              | 16 |
| 2.7.    | SIM-kártya és SD-kártya behelyezés                 | 17 |
| 3. Szoz | ftverek                                            | 18 |
| 3.1.    | Mobil-alkalmazás                                   | 18 |
| 3.1.1.  | Csatlakozás a kamera WIFI-jén keresztül            | 18 |
| 3.1.2.  | Csatlakozás 4G SIM-kártyán keresztül               | 19 |
| 3.1.3.  | Kamerák hozzáadása a mobilalkalmazásban            | 20 |
| 3.1.4.  | A kamera képének megtekintése, kamera mozgatása    | 20 |
| 3.1.5.  | Előre beállított pozíciók                          | 22 |
| 3.1.6.  | A kamera beállításai az applikációban              | 23 |
| 3.2.    | PC szoftver                                        | 29 |
| 3.2.1.  | Belépés                                            | 30 |
| 3.2.2.  | PC szoftver áttekintése                            | 30 |
| 3.2.3.  | Funkciók áttekintése                               | 31 |
| 3.2.4.  | Kamerák hozzáadása                                 | 31 |
| 3.2.5.  | Riasztások beállítása                              | 32 |
| 4. Nen  | n lehet csatlakozni az internetre megoldási menete | 33 |
| 5. Spec | cifikációk                                         | 41 |

### 1. Bevezető

Köszönjük, hogy megtisztelt bennünket bizalmával, és az LD-Agro Technologies Ltd. termékét választotta! Munkatársaink nap mint nap azon fáradoznak, hogy termékeinket könnyen kezelhetővé, tökéletesebbé, jobbá tegyék.

Ebben a kézikönyvben megtalálja az LD-Agro MobileCam Solar rendszer telepítésének és működésének részletes leírását. Amennyiben valami kérdése lenne a telepítéssel vagy a használattal kapcsolatban, munkatársaink készséggel állnak rendelkezésre!

#### 1.1. Figyelmeztetések, garancia

A MobileCAM Solar kamerákra 12 hónap, az akkumulátorra pedig 6 hónap garancia tartozik, mely az Agrogazda.hu Mérőműszerek Kft. mindenkori telephelyén érvényesíthető. Garanciavesztéshez vezet a nem kézikönyv szerinti használat!

 Kérjük, figyelmesen olvassa el ezt a használati útmutatót, és csak az eredeti tartozékaival használja a készüléket. Ha nem megfelelően használja vagy nem kompatibilis tartozékokkal használja, akkor a garancia automatikusan hatályát veszti, és az ezekből eredő esetleges károkért semmilyen felelősséget nem vállalunk.

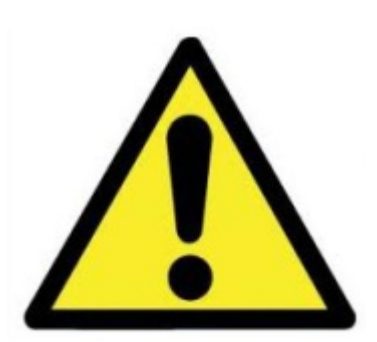

- A termék bármely jellemzője minden előzetes bejelentés nélkül változhat.
- Készítsen biztonsági mentést az adatairól, azok adatvesztéséért, és/vagy az ebből eredő károkért semmilyen felelősséget nem vállalunk.
- Áramütés-veszély a napelemek telepítésekor, kábelezéskor, bekötéskor!
- A napelemek egyenáramot állítanak elő napsütés, vagy más mesterséges fény hatására. ("A napelemet csak a Nap kapcsolja be és ki", azokat más módon áramtalanítani nem lehet!)
- A napelemeket ajánlott az eredeti csomagolásban tartani a felszerelésig.
- Ha a napelemet fény éri nem szabad a csatlakozókat megérinteni! Mindig a megfelelő elektromosan szigetelt szerszámot kell használni!

 A napelem modul felszerelésekkor, illetve a kábelek bekötésénél célszerű a napelem modult teljes felületen sötét kartonlappal letakarni és a takarást csak a szerelés végeztével eltávolítani. Így csökkenthető az áramütés veszélye.

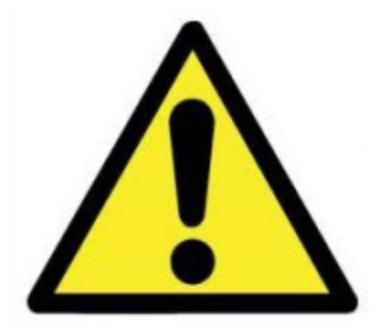

- Csak száraz időben szabad a napelemeket telepíteni!
- Vigyázzon, hogy még véletlenül se lépjen rá a napelem modulra!
- Vigyázni kell, hogy a napelem modul ne essen le a földre, illetve idegen tárgyak ne essenek a napelem modulra!
- A napelemet nem szabad megfelelő alátámasztás nélkül szabadon hagyni, mert eltörhet! A törött napelem modul már nem javítható.
- A napelemre fényt koncentrálni tilos!
- Figyeljen az éles szélekre!
- A napelemek szerelése és beüzemelése során a gyermekeket távol kell tartani! A napelemet csak rendeltetésszerűen szabad használni! Gyúlékony anyagok, robbanásveszélyes gázok közelébe ne szereljen fel napelemet!
- Az akkumulátort is tartalmazó napelemes rendszer üzembe helyezése és üzemeltetése során tartsa be az akkumulátor(ok)ra vonatkozó biztonsági- és üzemeltetési előírásokat!
- Ne engedje az 12,1 V azaz 50% alá merülni az akkumulátort, mert az tartós teljesítményvesztést okoz!
- Rendszeresen győződjön meg róla, hogy a napelem panel ténylegesen ellátja-e az akkumulátort töltőárammal (különösen napfénymentes és téli időszakokban).
- Az akkumulátor napelemmel való feltöltése nagyban függ attól, hogy mennyi napfényt és milyen napfényt kap, ezért figyeljen arra a telepítéskor, hogy a napelem panel déli irányba nézzen, és kb. 60 fokos szöget zárjon be a talajjal!

#### 1.2. A doboz tartalma, tartozékok

A dobozban az alábbi tartozékokat találja:

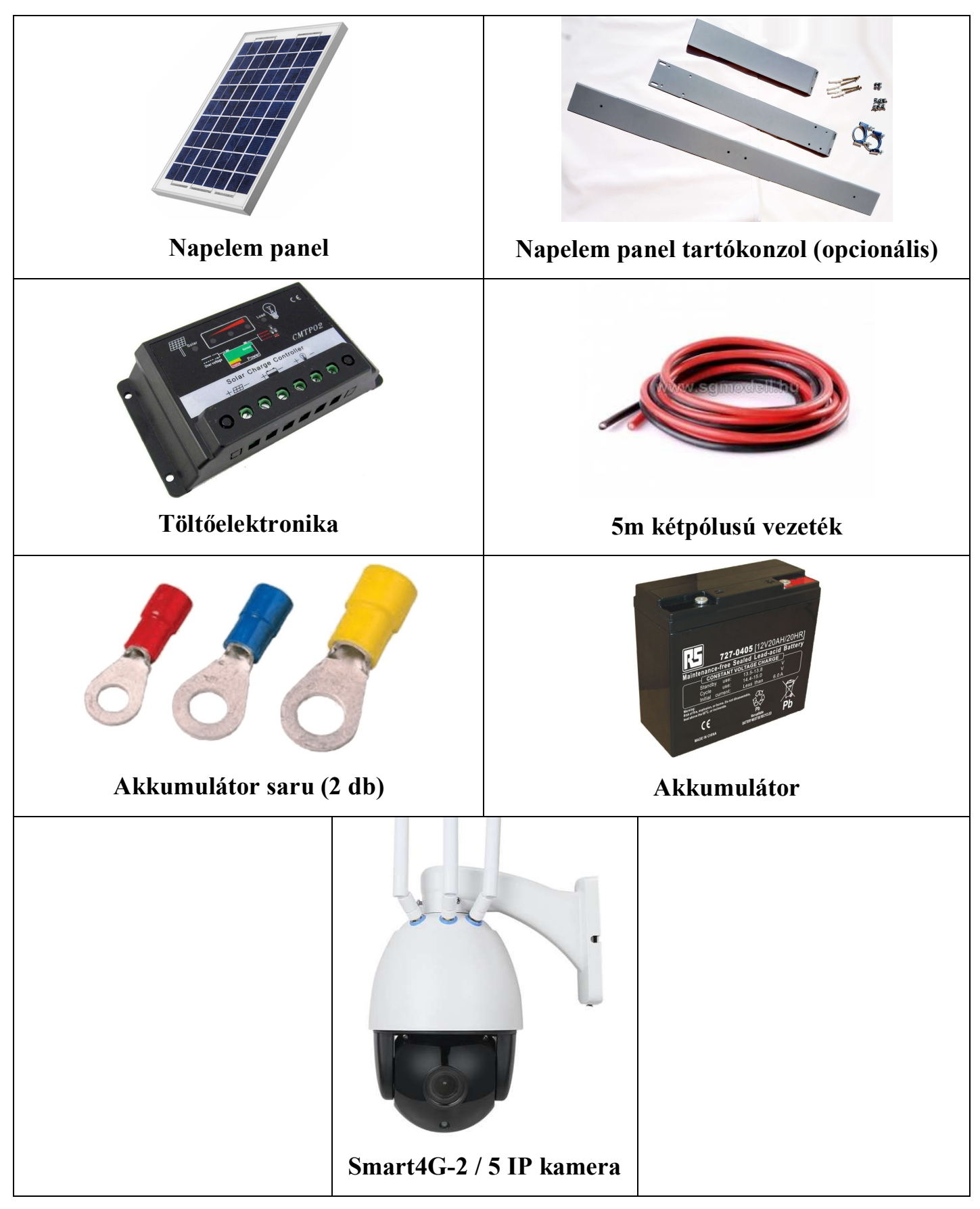

## 2. Telepítés

#### 2.1. Napelem panel rögzítése

Válasszon egy olyan árnyékmentes helyet, ahol a napelemet biztonságosan el tudja helyezni déli irányba tájolva. Javasoljuk, hogy a napelemet lehetőleg 30... 35 fokban döntse meg, hogy a Nap sugarai lehetőleg merőlegesen essenek a napelem felületére. Fontos, hogy a kábel(eke)t a töltésvezérlő és az akkumulátor felszerelési helyéhez el tudja majd vezetni.

A napelem paneleket (ha több panelből áll a rendszer) egymáshoz minél közelebb, rendezetten helyezze el úgy, hogy a csatlakozó(k) és a kábel(ek) is megfelelően elhelyezhetők legyenek.

Ha a napelem panel(eke)t csavarokkal rögzít (ezt lehetőleg csak a paneleken gyárilag kialakított furatok felhasználásával tegye), akkor biztosítsa, hogy a csavarok elegendően mélyen becsavarhatók legyenek a felületbe és a napelem panel(eke)t stabilan és biztonságosan rögzítsék. Ha a napelemet egy felülethez véglegesen rögzít, akkor a napelem és a felület között legalább 10mm légrést célszerű hagyni a napelem megfelelő hűtésének biztosítása érdekében.

A napelemek felszereléséhez lehetőleg a mellékelt, rozsdamentes csavarokat használja!

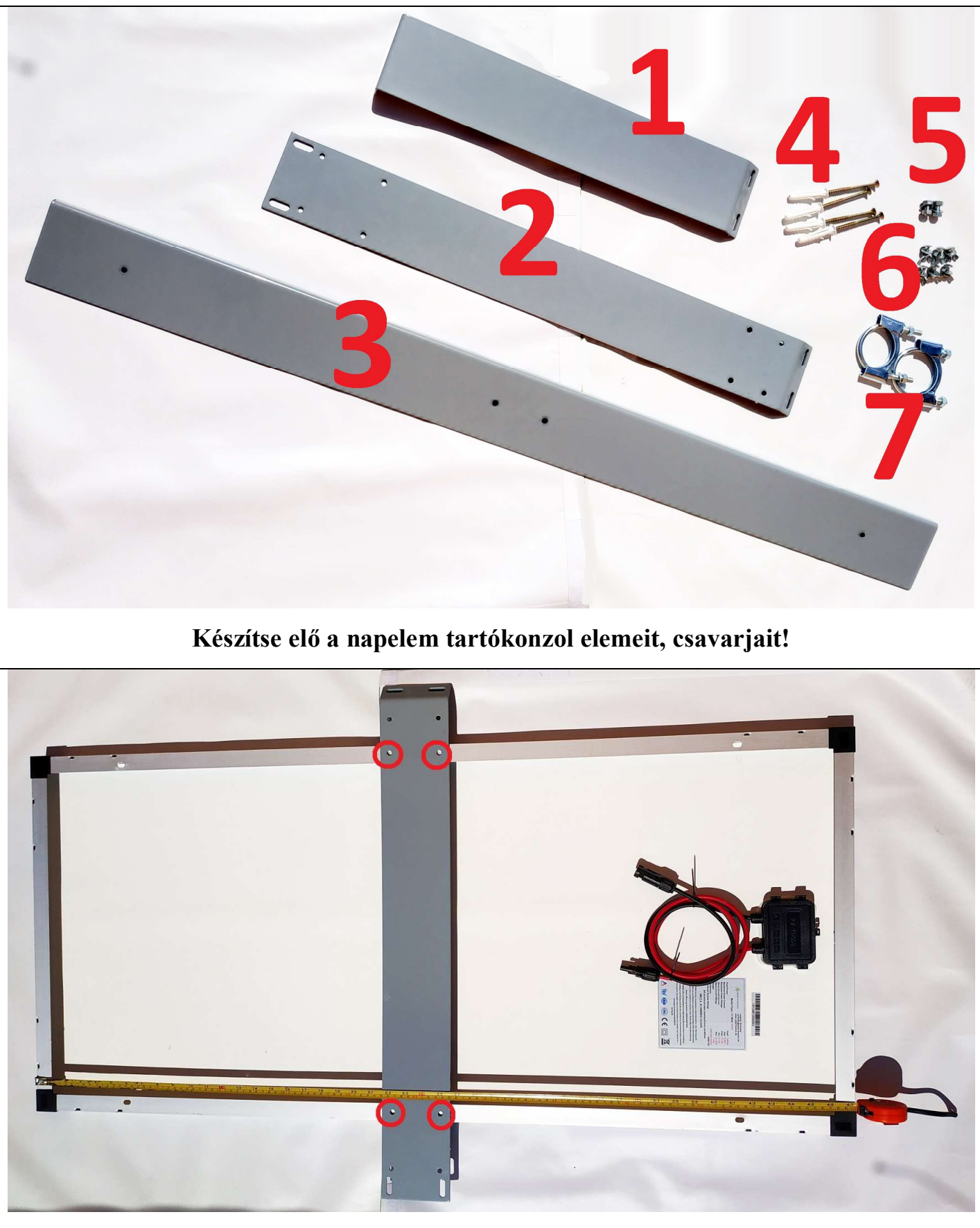

Fektesse az üvegfelülettel lefelé a napelem panelt, majd a helyezze a közepére az 2-es számú fémlemezt, és jelölje be a napelem keretén a furatok helyét (piros körök)!

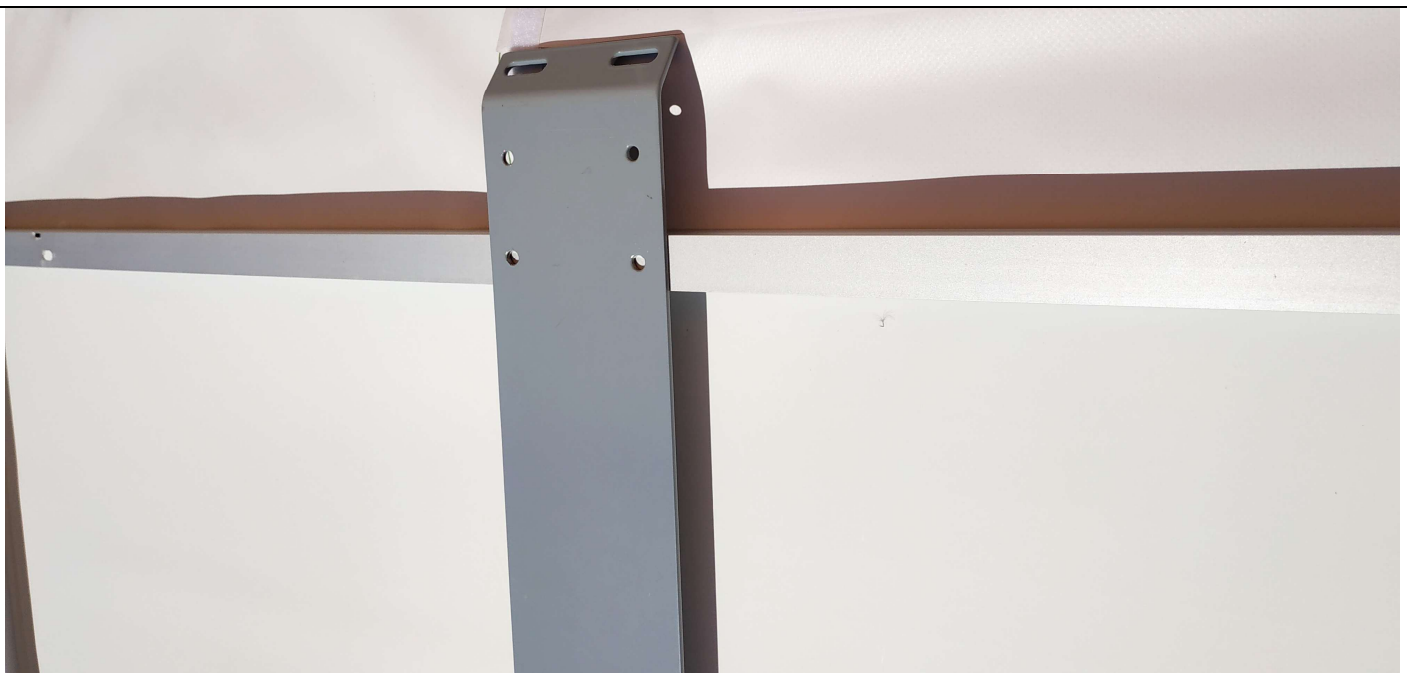

Ügyeljen rá, hogy a fémlemez (2) felső széle lefelé hajoljon!

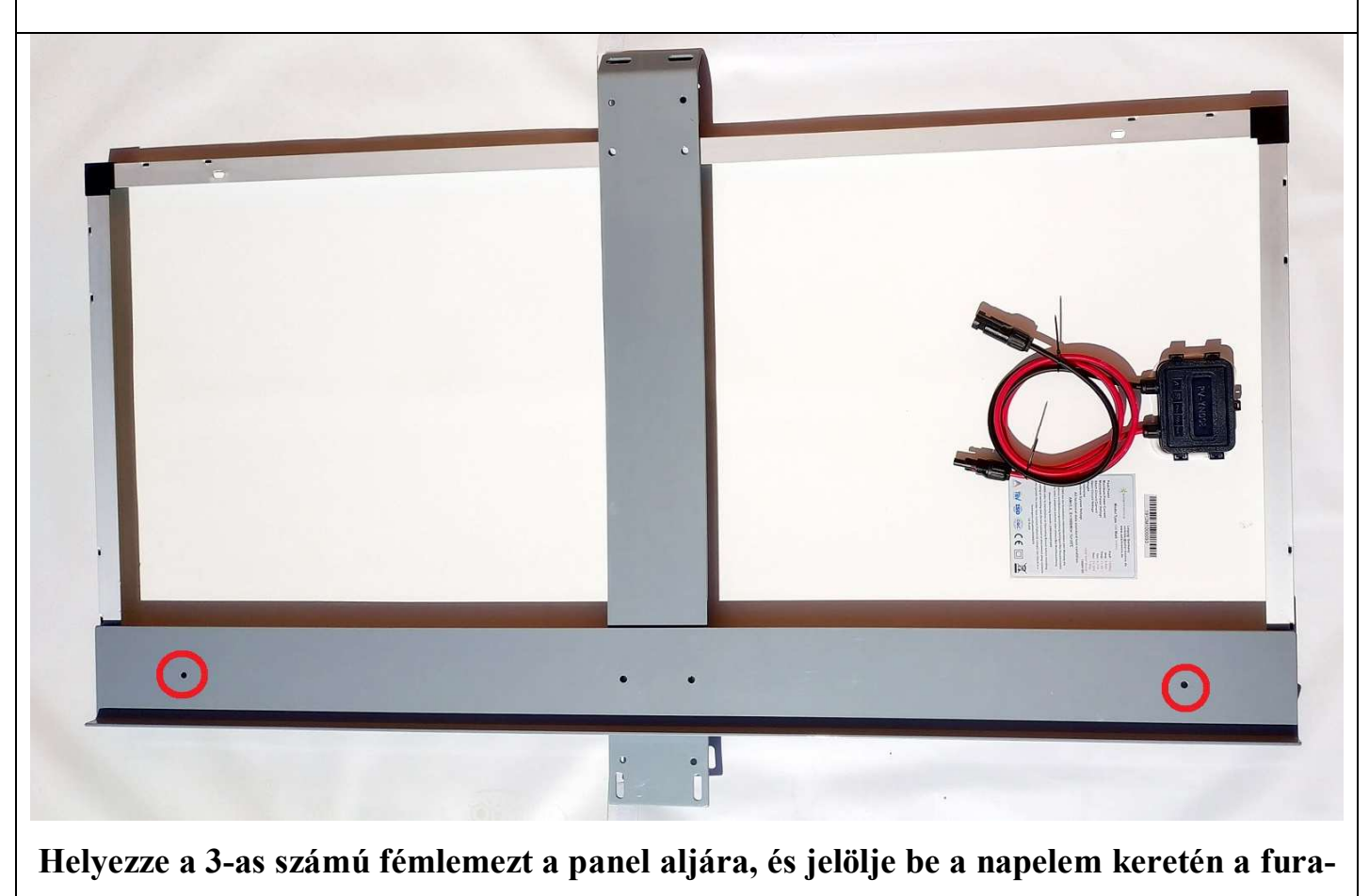

tok helyét (piros körök)!

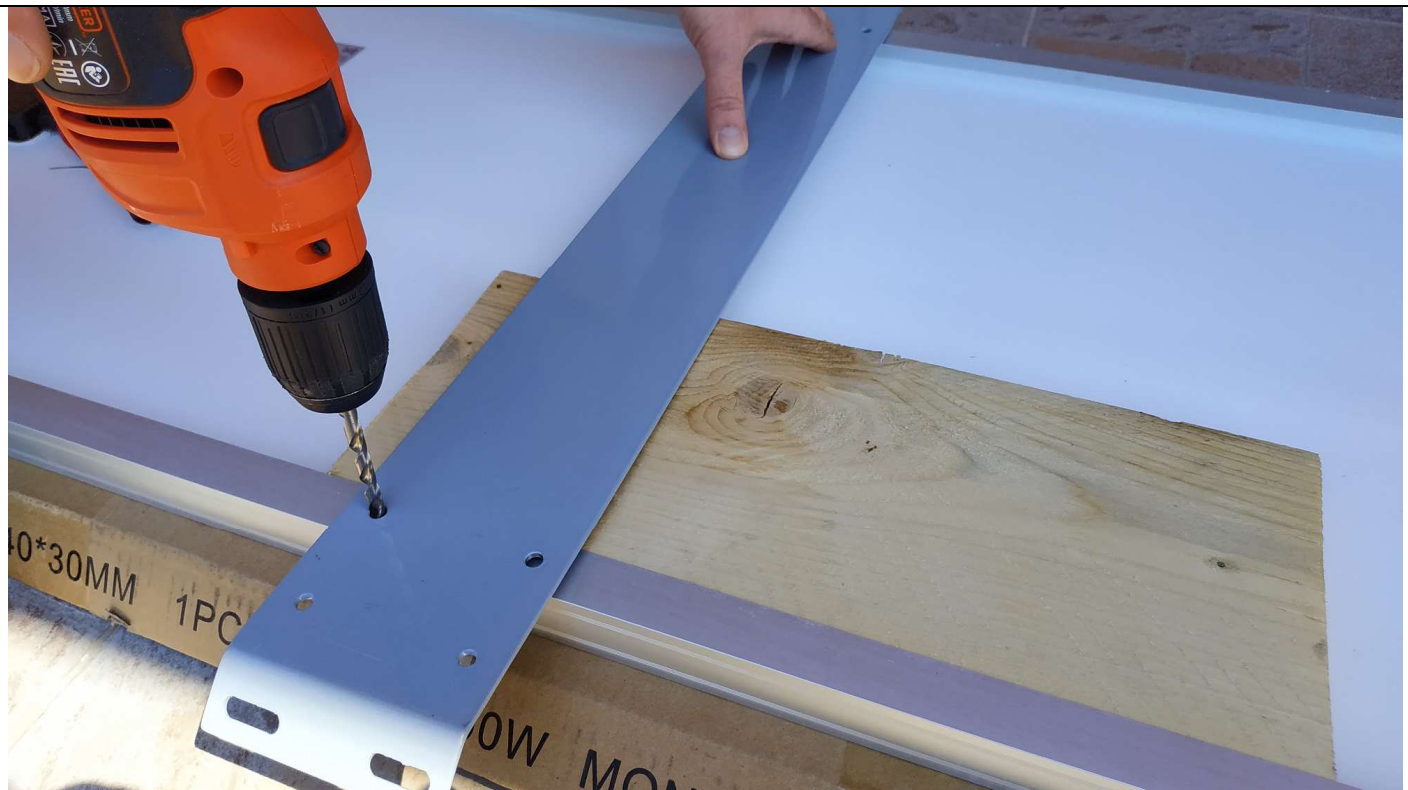

Fúrja ki a megjelölt helyeken a napelem panel keretét! Figyelem! Helyezzen egy deszkát a keret és a panel közé, nehogy átfúrja az üveget is!!!

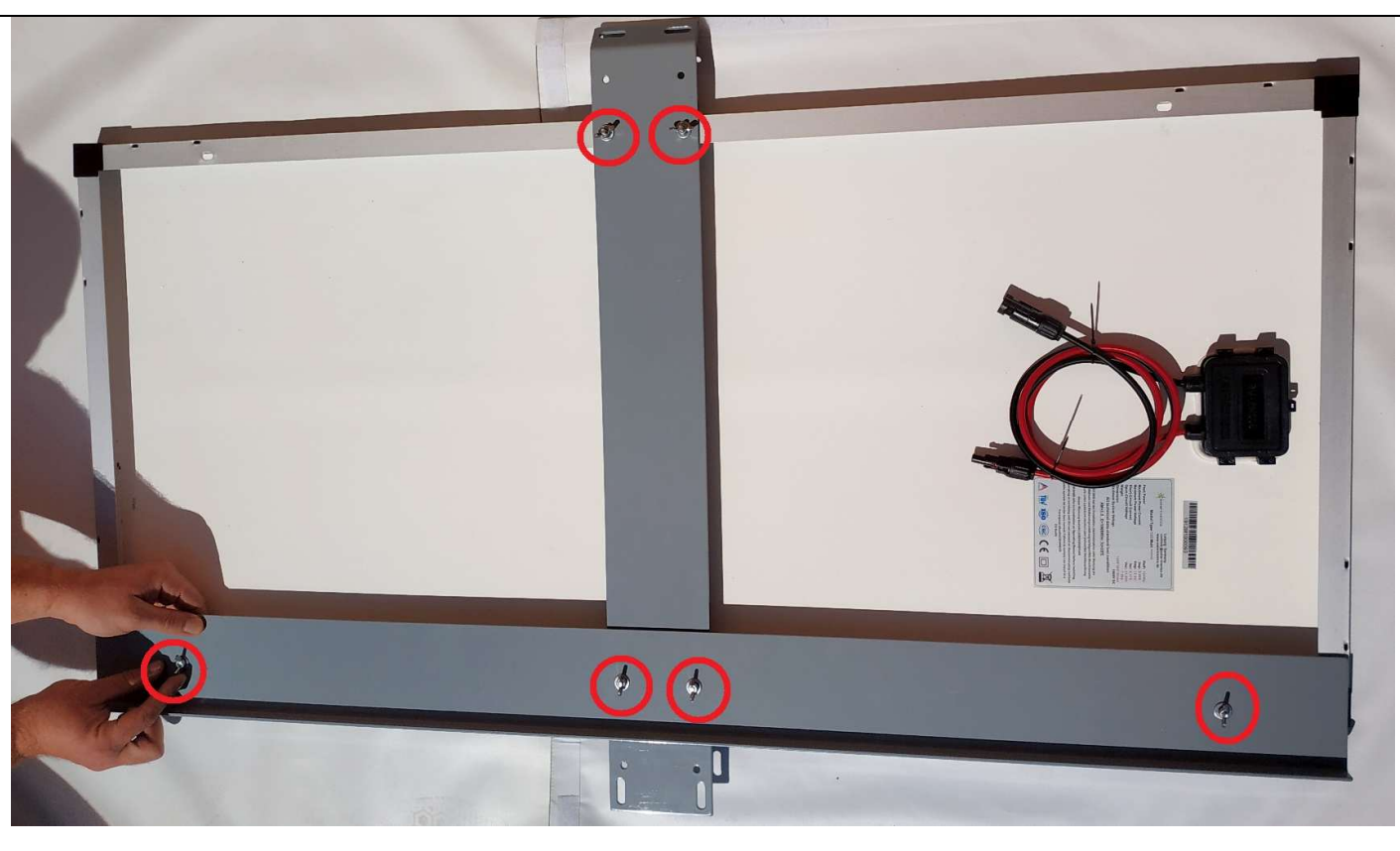

Rögzítse a fémlemezeket a mellékelt csavarokkal (6) a jelöléseknél (piros körök)!

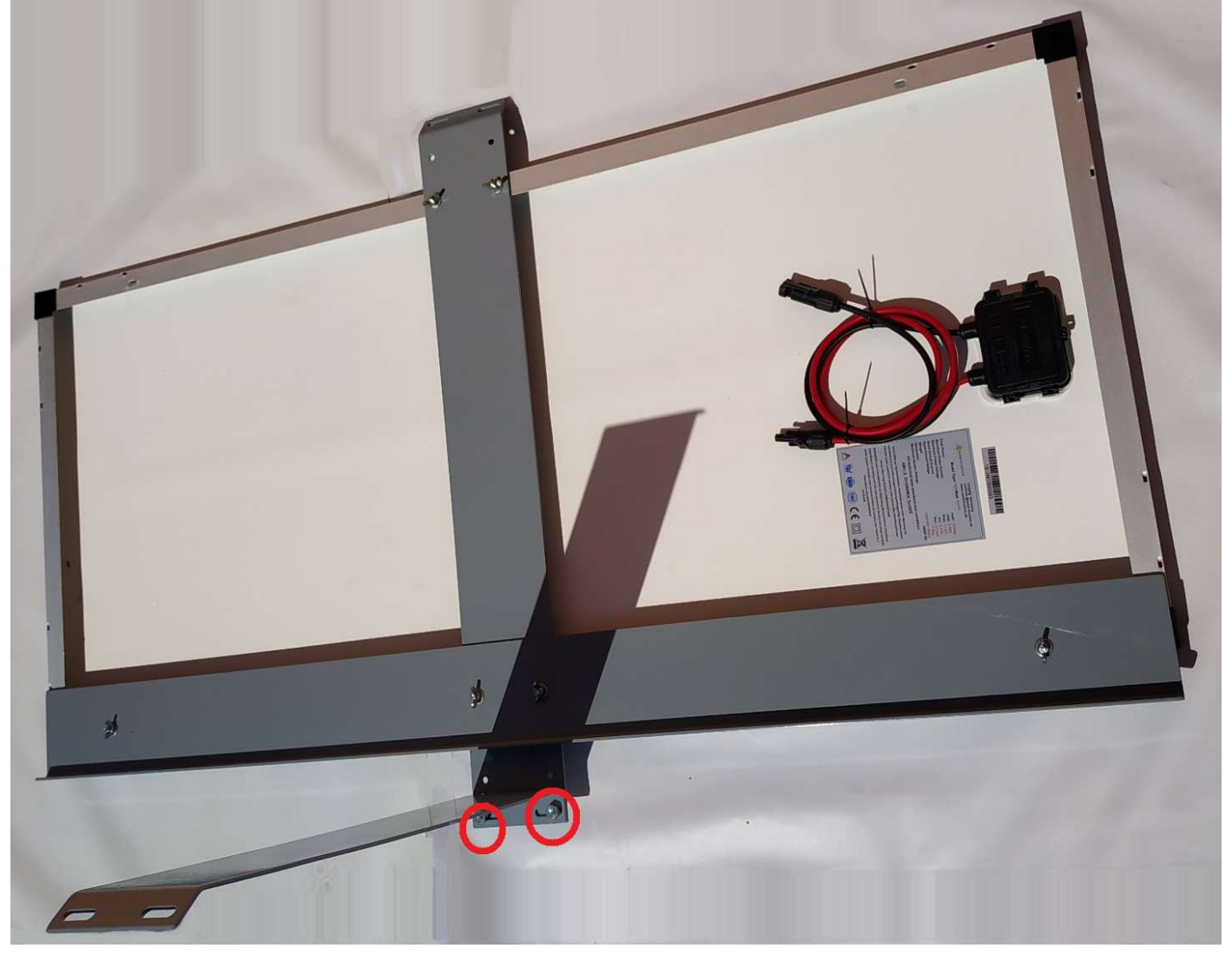

Rögzítse az utolsó fémlemezt (1) a mellékelt csavarokkal (5) a jelöléseknél (piros kö-

rök)!

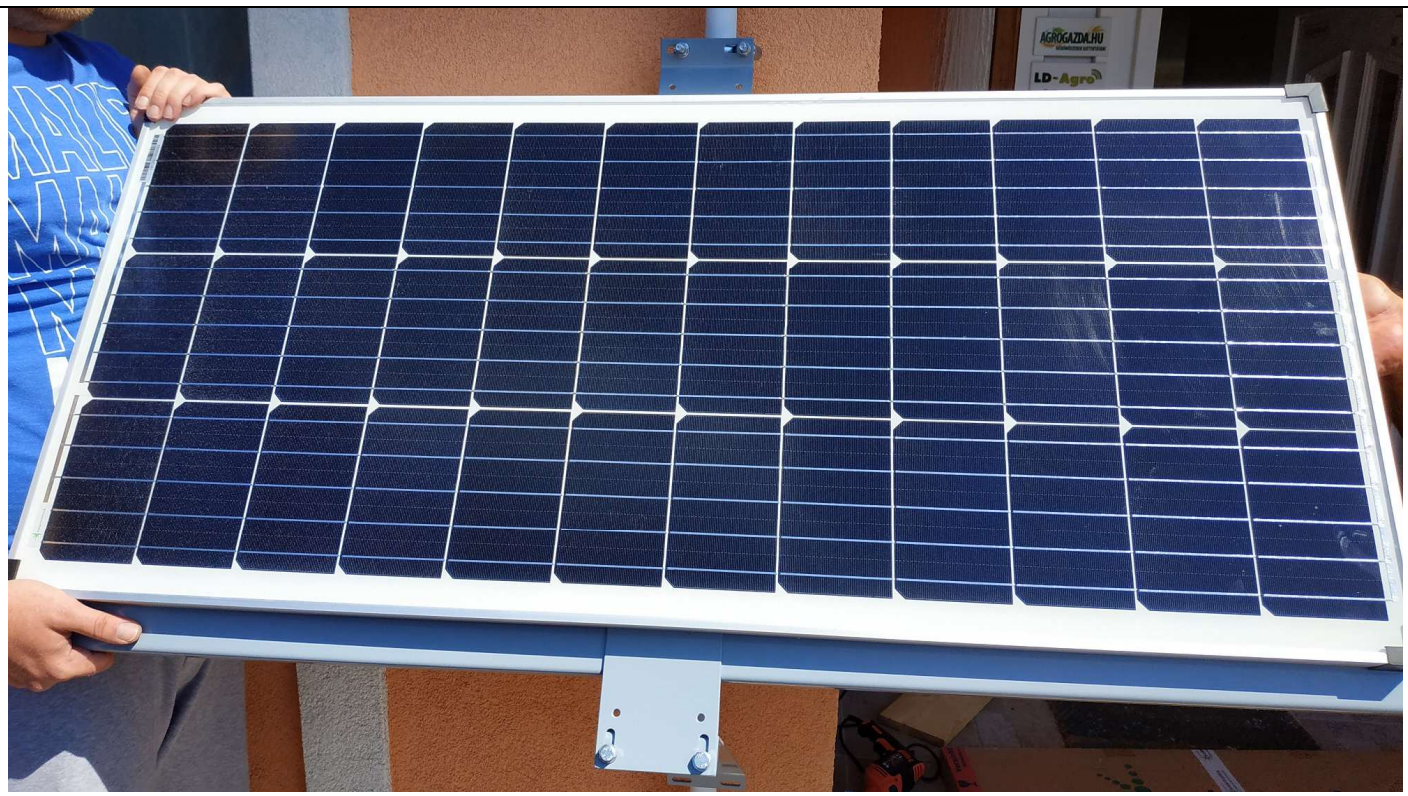

A napelem panel rögzíthető csőre a mellékelt bilincsek (2) segítségével.

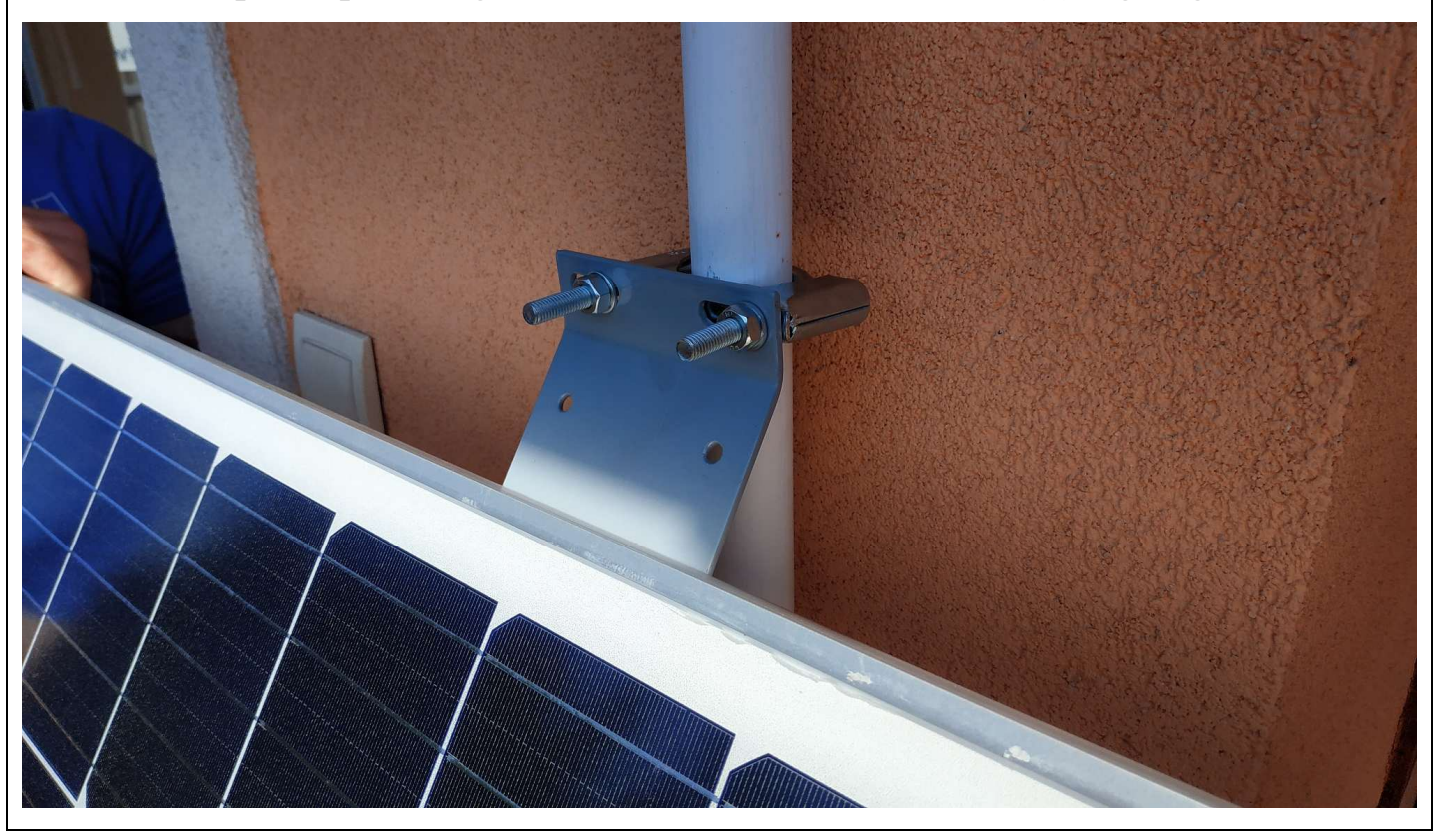

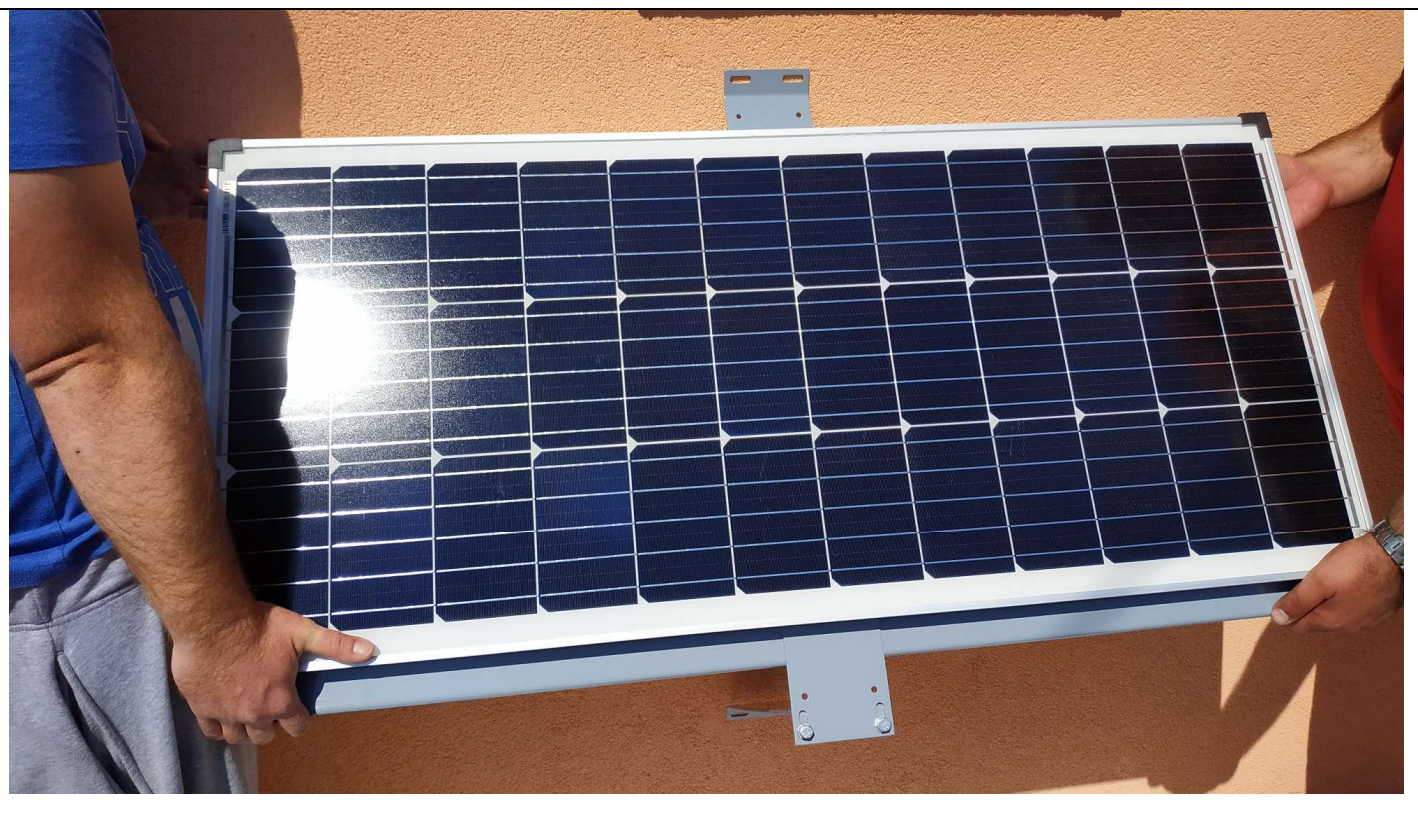

A napelem panel rögzíthető falra a mellékelt dübelek és csavarok (4) segítségével.

### 2.2. Napelem panel töltésvezérlő bekötése

A napelemes akkumulátoröltő bekötési rajza:

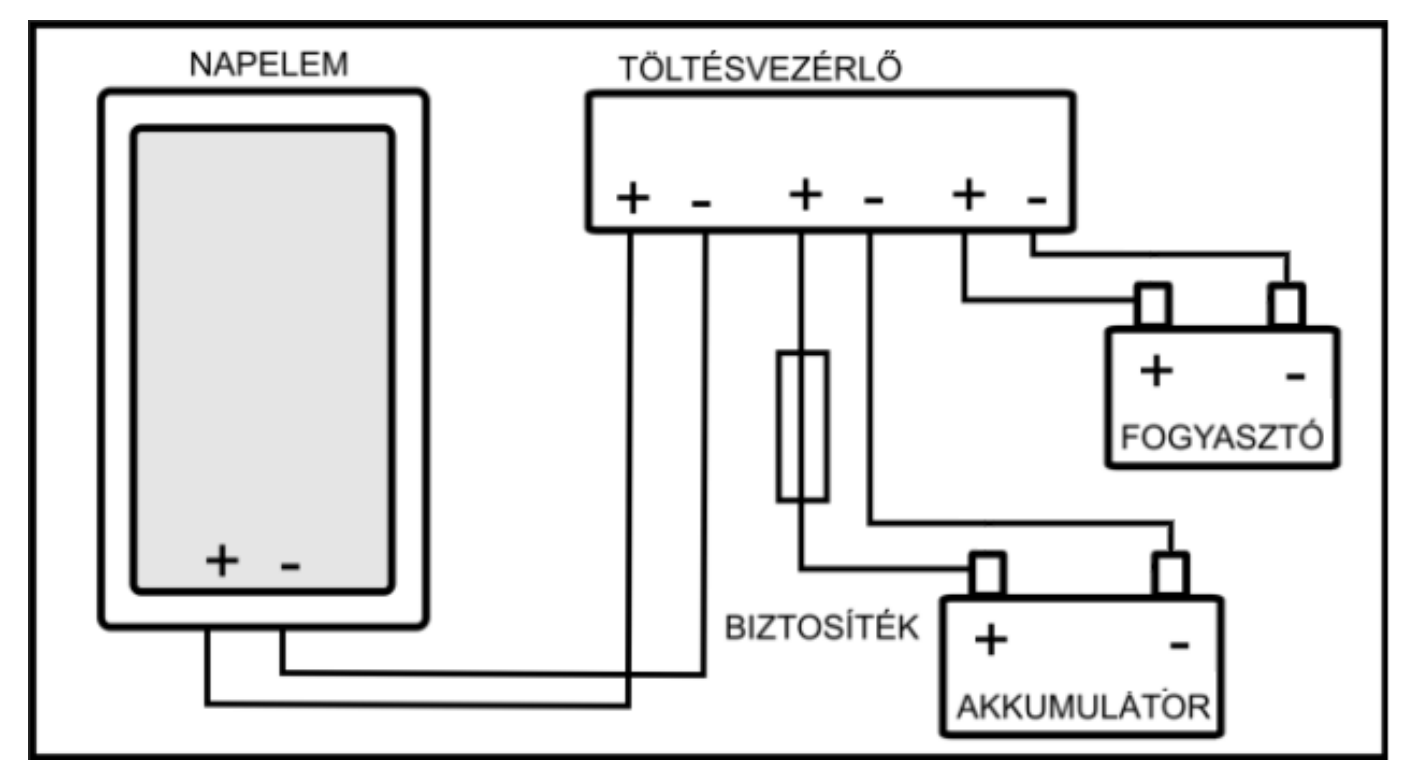

#### 2.3. Napelem csatlakoztatása a töltésvezérlőhöz

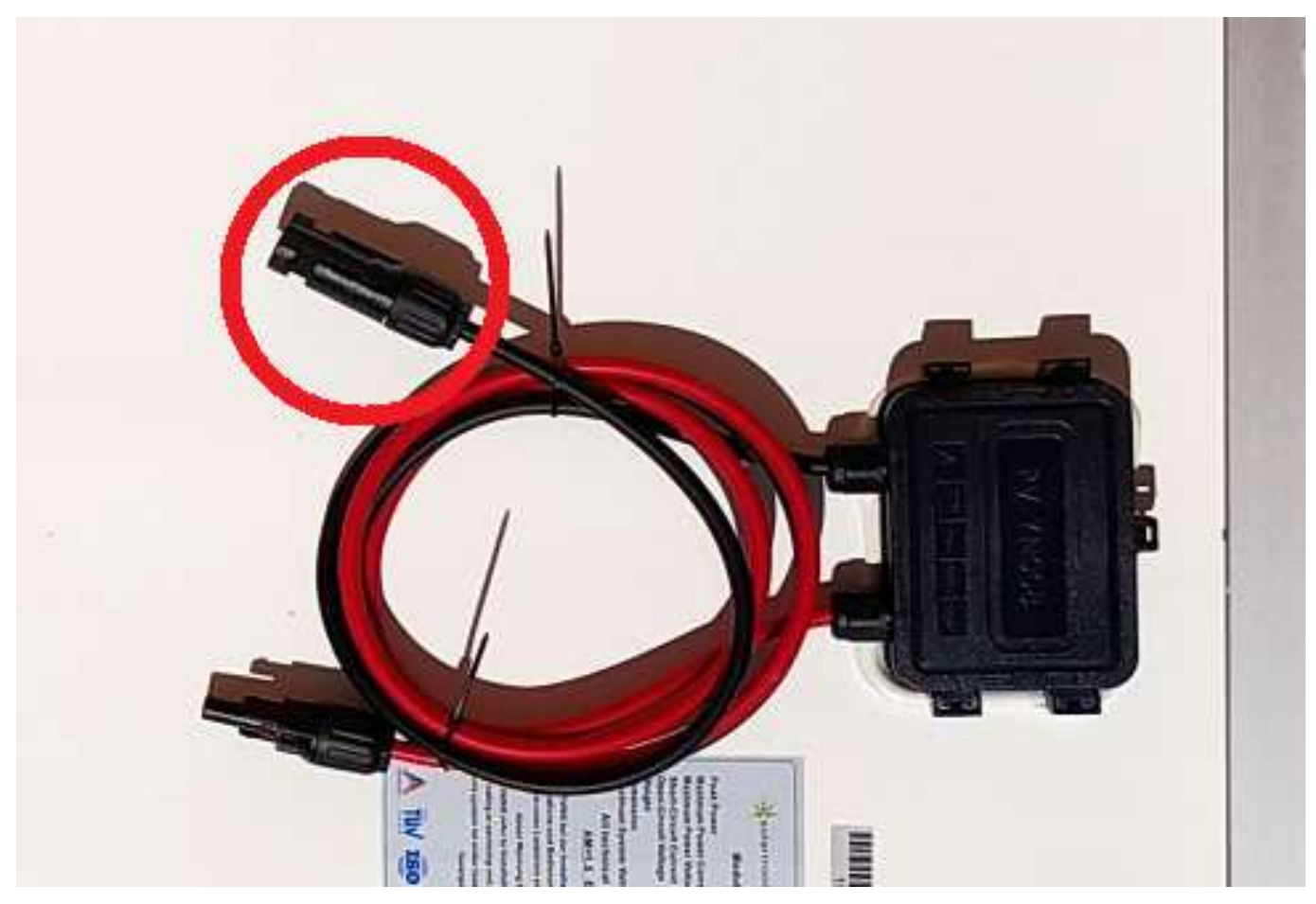

A napelem panel kábelén lévő csatlakozókat távolítsa el

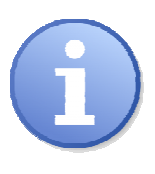

#### Megjegyzés:

**PIROS = (+) POZITÍV, FEKETE = (-) NEGATÍV**, ahogy a kötöző dobozban jelölve van.

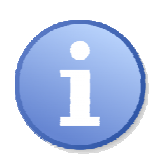

#### Megjegyzés:

A töltés kikapcsol túlterhelés vagy rövidzárlat esetén. A töltés kimenete megpróbálja újraindulni 30 másodperc után.

Teljes lemerülés után a töltés automatikusan újraindul, amikor az akkumulátort eléri a 13,1V töltöttségi szintet.

A túlterhelés után a fogyasztó manuálisan újracsatlakoztatható a be / ki nyomógomb megnyomásával, ha az akkumulátor feszültsége meghaladja a 12,6V értéket.

#### 2.4. Töltésvezérlő bekötése

A töltésvezérlő bekötése az alábbiak szerint:

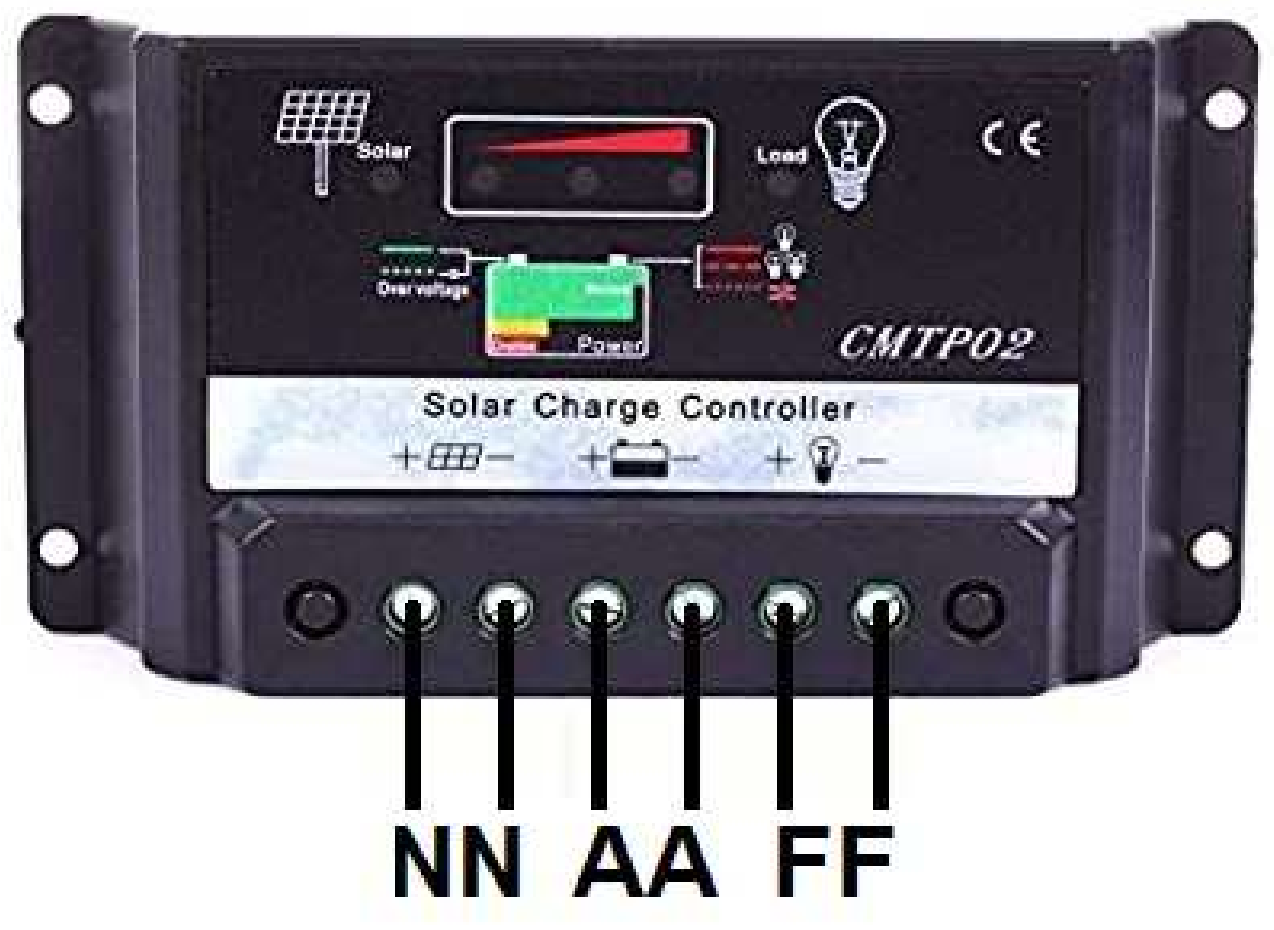

- 1. A töltésvezérlőt az akkumulátorhoz minél közelebb, száraz (nedvességtől védett) helyen helyezze el.
- 2. Mérje le a töltésvezérlő és az akkumulátor közötti távolságot.
- Ennek megfelelő hosszúságú kábelt vágja le, valamint távolítsa el a szigetelést a kábel végeiről. (Ügyeljen arra, hogy hagyjon rá a kábel a bekötésekhez szükséges hosszúságot.)
- 4. Távolítsa el a szigetelést annak a kábelnek a végéről, amely a napelem felől (a függő csatlakozótól) jön és kösse azt be a töltésvezérlő két megfelelő csatlakozójára (N). Ügyeljen a helyes polaritásra!
- A levágott kábel egyik végét hasonlóképpen kösse be a töltésvezérlő két csatlakozójára (A).
- 6. A kamerát azaz a fogyasztót kösse be a töltésvezérlő két megfelelő csatlakozójára (F). Ügyeljen a helyes polaritásra! Majd ennek a kábelnek a végére szerelje fel a csomag-

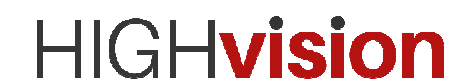

ban kapott DC-csatlakozót. Ezt a csatlakozót a kamerából kilógó DCellencsatlakozóba kell bedugni.

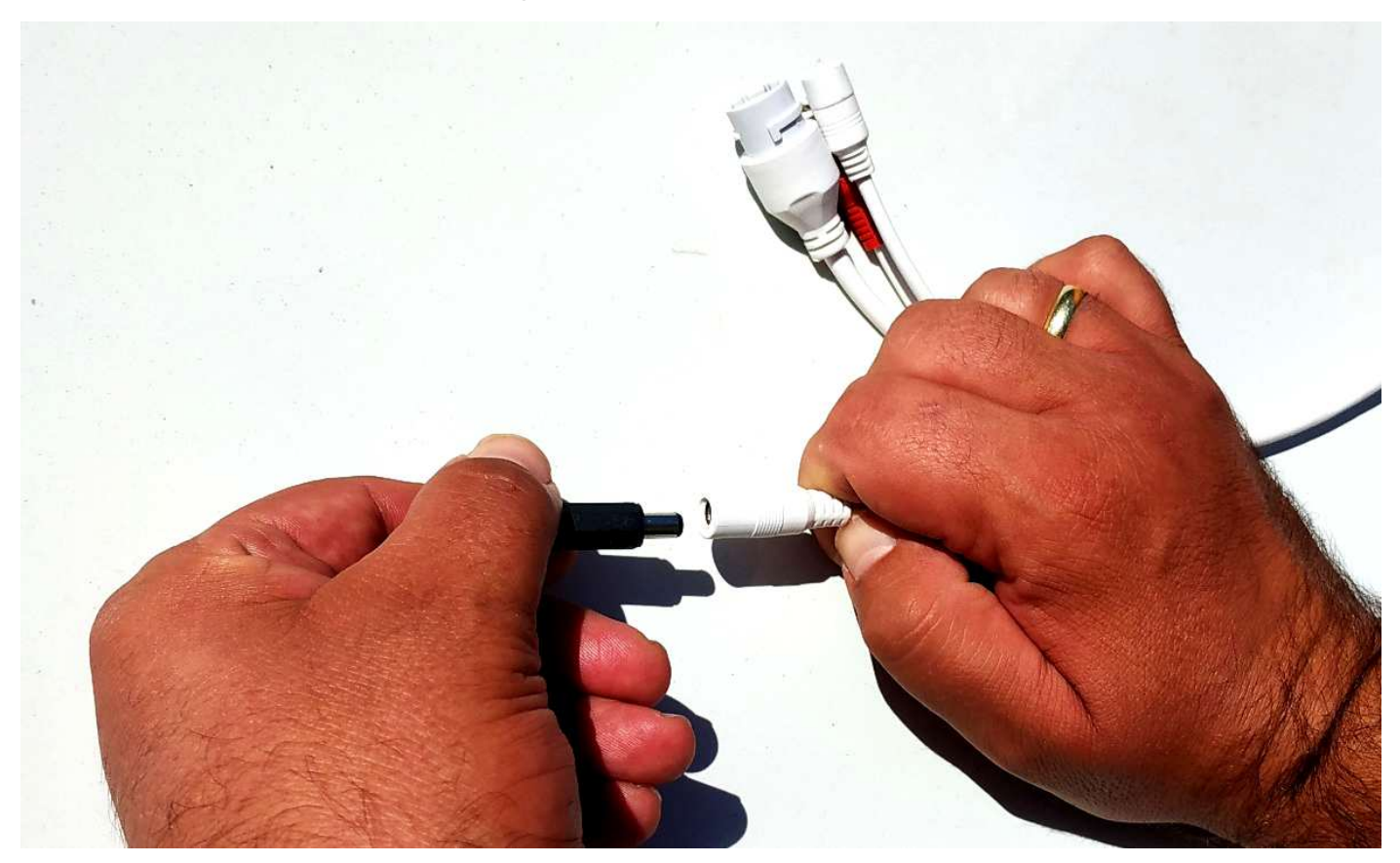

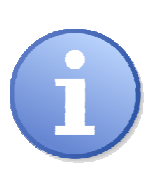

Megjegyzés: PIROS = (+) POZITÍV FEKETE = (-) NEGATÍV

Fontos szabály: a telepítés alkalmával mindig először a töltésvezérlőt kell az akkumulátorral összekötni, és csak azután rákötni a napelemet (leterhelni). Máskülönben a töltésvezérlő tönkremehet! Ügyeljen arra, hogy az akkumulátor felé menő vezetékben ne keletkezzen rövidzár, egyes töltésvezérlők nem rövidzár-védettek és tönkre mehetnek!

#### 2.5. Indikátor LED-ek

A piros LED (töltés, CHARGE) esetén az akku gyorstöltésben van (konstans áram). Ha a piros LED villog, az akku már majdnem feltöltve, lassan tölt a vezérlő (már csak

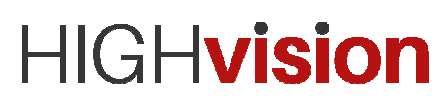

konstans feszültséggel).

Ha a piros LED kialszik, az akku teljesen feltöltve.

A zöld LED (terhelés, LOAD) esetén a fogyasztók működnek, ha kialszik, akkor nem működnek.

A háromszínű LED (akkumulátor, BATTERY): a piros azt jelzi, hogy a feszültség túl alacsony. a narancs szín esetén az akku töltés alatt van, zöld esetén az akku teljesen feltöltve.

#### 2.6. Napelem karbantartása

A napelem modulok nagyon kevés karbantartást igényelnek. Nincsenek mozgó részei, és zárt rendszerben működik, szigetelőanyaggal védve a környezettől.

A karbantartás a következő lépésekből áll:

- A napelem modul rendszeres tisztítása
- A napelem szigetelésének vizuális ellenőrzése
- A csatlakozók és a vezetékek ellenőrzése
- Esetenként, a modul elektromos paramétereinek az ellenőrzése.

#### A napelem modulok rendszeres tisztítása

A napelem átlátszó felületén felhalmozódott kosz csökkent a teljesítményét, valamint okozhat az árnyékhoz hasonló visszafordító effektusokat. A koszlerakódások – melyek csökkenthetik a napfény felvételt – nem veszélyesek és a teljesítménycsökkenés általában elenyésző. Sok esetben az eső csökkentheti a koszt, megtisztíthatja a felületet egy elfogadható szintig. A koszfoltok eltávolíthatók alkalmi tisztítással, vízzel vagy enyhe, dörzsölés mentes tisztítószerrel. Télen a napelem felületéről a havat le kell söpörni.

#### A napelem modul vizuális ellenőrzése

A napelemek vizuális ellenőrzésének a legfőbb célja, hogy a lehetséges hibákat felszínre hozza. Ilyenek például a törés/repedés, és/vagy az elektromos csatlakozók korróziója.

#### A csatlakozások és kábelek ellenőrzése

A csatlakozók vízmentességének és a kábelek állapotának (szigetelés, törés, szakadás) rendszeres ellenőrzése.

#### 2.7. SIM-kártya és SD-kártya behelyezés

A kamerák támogatják a SIM-kártyát, valamint a memóriabővítést MicroSD-kártya (max. 128 GB) segítségével.

A kártyák behelyezéséhez el kell távolítani a kamera külső borításának egy részét, a foglalatok a kamera belsejében kaptak helyet az IP-védettség érdekében.

Áramtalanítsa, majd csavarozza szét a kamerát (Q6K-kamera esetében nyissa ki a csat segítségével), helyezze be a SIM és SD-kártyákat, majd ügyelve a vízzáró tömítésekre, szerelje össze a kamerát.

#### **Figyelem!**

A kamerába helyezett SIM-kártyán előzetesen kapcsolja ki a "PIN kód kérése" funkciót!

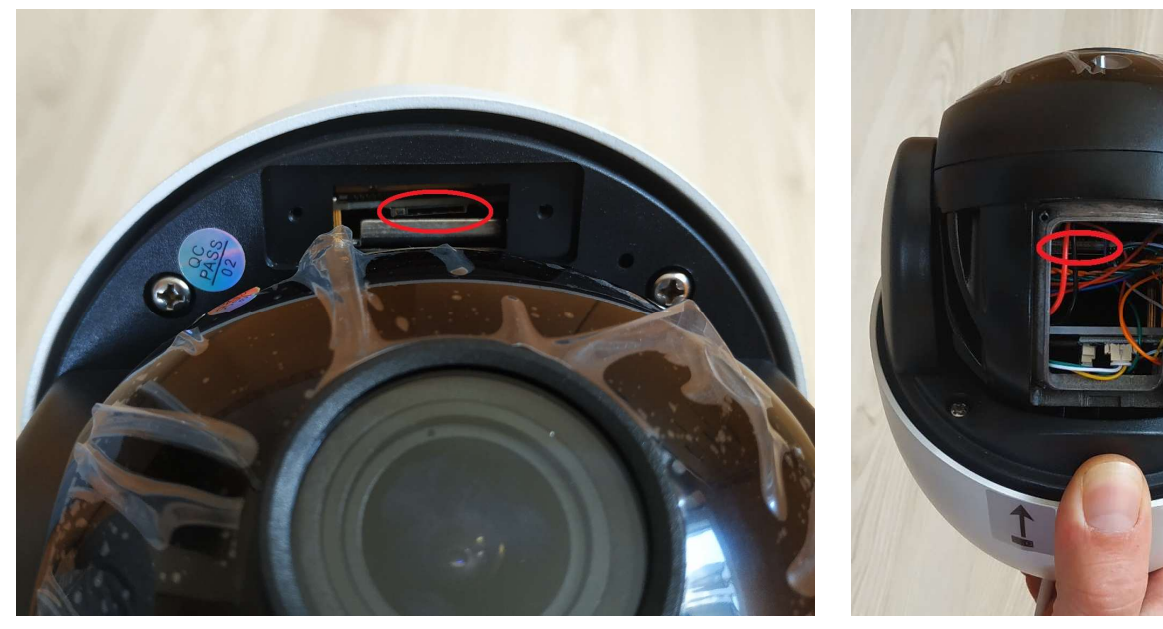

Smart4G SIM-kártya

Smart4G SD kártya

## 3.Szoftverek

A kamerarendszer használható továbbá Android és iOS felületeken a CAMHI PRO (fontos, mert a sima CAMHI programmal nem működik) nevű alkalmazás segítségével, melyek az alábbi QR-kódokkal tölthetők le:

#### CamHi

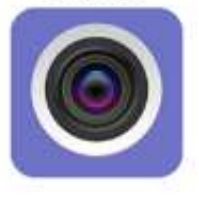

Amennyiben a QR-kódok nem a megfelelő CamHI nevű alkalmazást ajánják fel, abban az esetben ezt manuálisan kell letölteni a Play-áruház / Appstoreból. ANDROID IOS

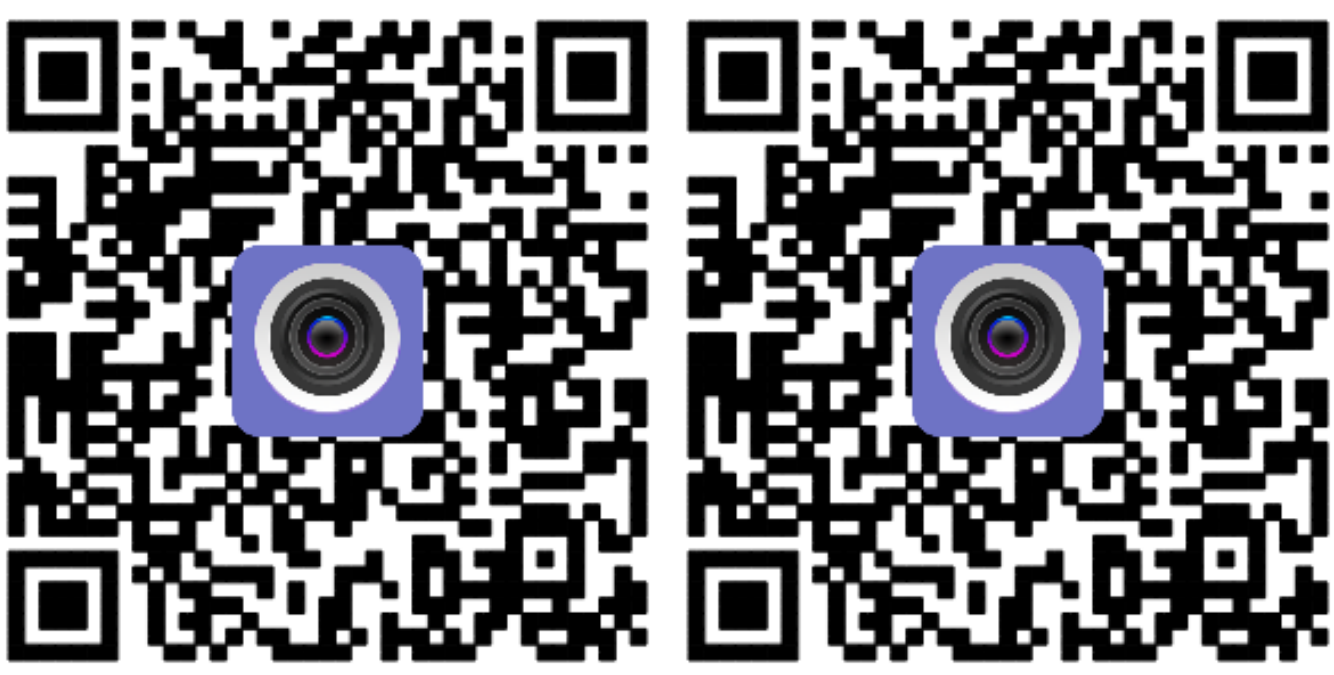

#### 3.1. Mobil-alkalmazás

### 3.1.1.Csatlakozás a kamera WIFI-jén keresztül (bizonyos típusoknál)

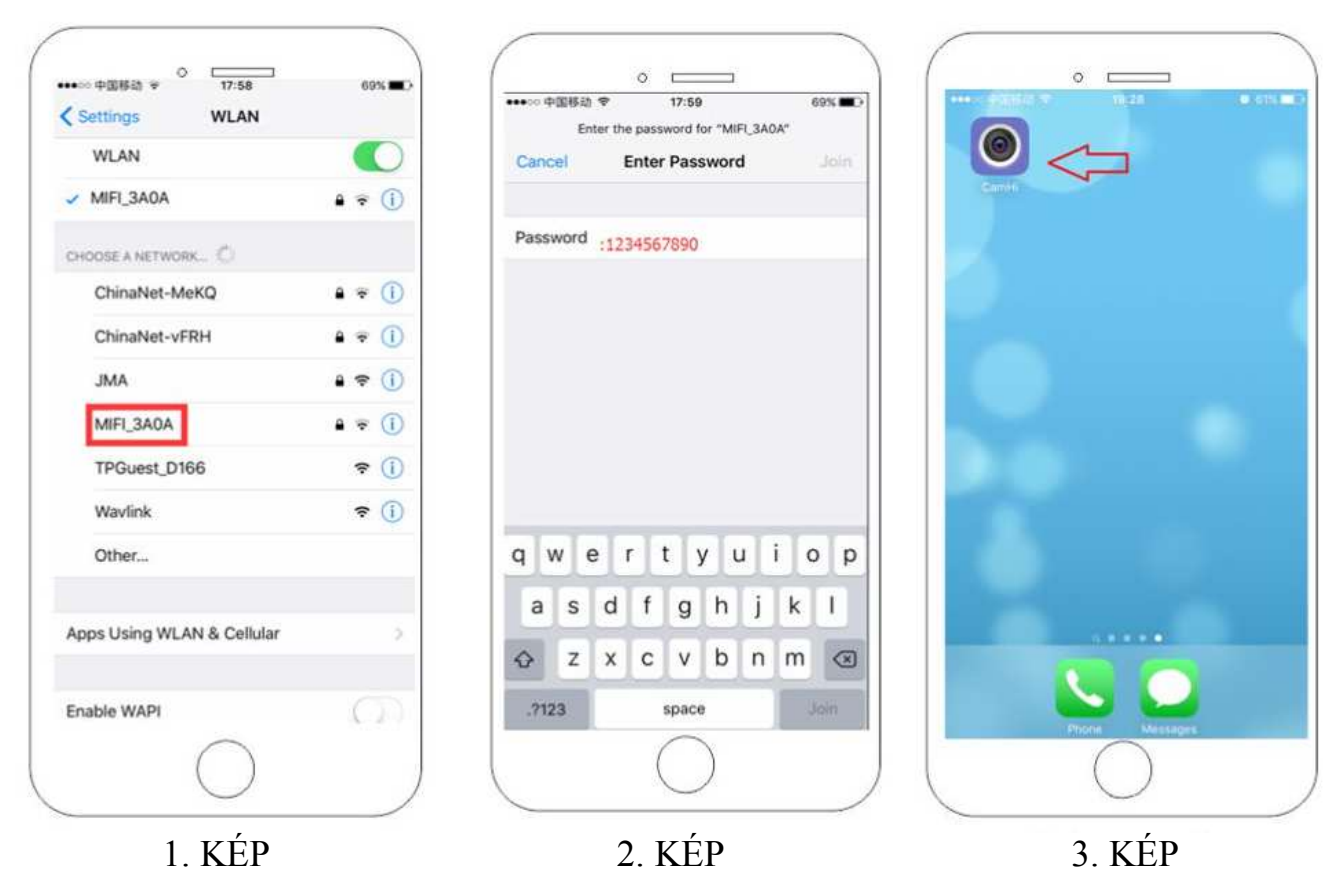

- 1. Helyezzen egy SIM-kártyát a kamerába, majd kapcsolja be. Várjon 2-3 percet, míg a kamera operációs rendszere betöltődik
- Csatlakozzon a kamera WIFI jelére a mobileszközével (A kamera WIFI azonosítója MIFI\*\*\* /1. kép/)
- 3. Írja be a kamerához tartozó jelszót

(A jelszó alapbeállításként 1234567890 /2. kép/)

4. Indítsa el az applikációt /3. kép/

## 3.1.2.Csatlakozás 4G SIM-kártyán keresztül

Amennyiben SIM-kártyán, 4G hálózaton keresztül kíván a kamerára csatlakozni, úgy helyezzen egy SIM-kártyát a kamerába, kapcsolja be, majd 2-3 perc inicializálási idő múlva küldjön a kamerában található SIM-kártya telefonszámára egy SMS-t amibe ezt írja bele: \*#01#

Ezt követően indítsa újra a kamerát. Ez a lépés aktiválja a 4G internet elérést a kamerában.

## Figyelem!

A kamerába helyezett SIM-kártyán előzetesen kapcsolja ki a "PIN kód kérése" funkciót!

## 3.1.3.Kamerák hozzáadása a mobilalkalmazásban

Amennyiben a QR-kódok nem a megfelelő CamHI nevű alkalmazást ajánják fel, abban az esetben ezt manuálisan kell letölteni a Play-áruház / Appstore-ból.

- 1. Nyomja meg "press add camera" /1. kép/
- 2. A kamerák bekereshetők az alkalmazással a rajtuk található fényes felületű ezüst UIDmatricával, vagy az UID-kód manuális megadásával. Nyomja meg "Search camera UID, LAN" - és a készüléke segítségével olvassa le az azonosítót /2. kép/
- Amennyiben kívánja, módosíthatja a felhasználónév/jelszó mezőket. Nyomja meg "done", majd a főmenüben kattintson a kamerára. /3. kép/

| • <b>—</b> • )                              |                      | ( •     •                                          |
|---------------------------------------------|----------------------|----------------------------------------------------|
| ଷ ବ୍ଟିଲା ଲୋ ୫2% ଲେଖ 10.55 AM<br>Camera edit | back Add Camera done | 영 중 "내 "내 83% 550 10:56 AM<br>back Add Camera done |
| press add camera                            | Device Setting       | Device Setting                                     |
|                                             | Name: Camera         | Name: Camera                                       |
|                                             | User Name: admin     | User Name: admin                                   |
|                                             | UID:                 | UID: AAAA-123456-ABCD                              |
|                                             | Password:            | Password: admin                                    |
|                                             | i≣ Scan >            | ₩ Scan >                                           |
|                                             | Search camera UID AN | Search camera UID from LAN                         |
|                                             | WIFI Search          | ( WIFI Search >                                    |
|                                             | < ○ □                | < 0 □                                              |
|                                             |                      |                                                    |
| 1. KÉP                                      | 2. KÉP               | 3. KÉP                                             |

Az alkalmazáson belül beállíthat e-mail – riasztást és FTP-oldalra történő rögzítést, valamint azonnali megtekintést a kamera képére. Készíthet videofelvételeket, és képeket, valamint a képminőség beállítására is itt van lehetőség.

### 3.1.4.A kamera képének megtekintése, kamera mozgatása

A kamerára kattintva látható a kamera képe, illetve a kamera mozgatható a PTZ-s változatoknál. A mozgatáshoz használjon "simító" mozdulatokat a képen balra, jobbra, le illetve fel (csak a PTZ-s változatoknál).

#### CamHi

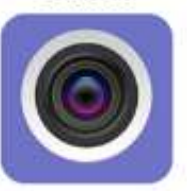

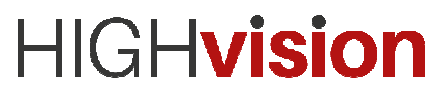

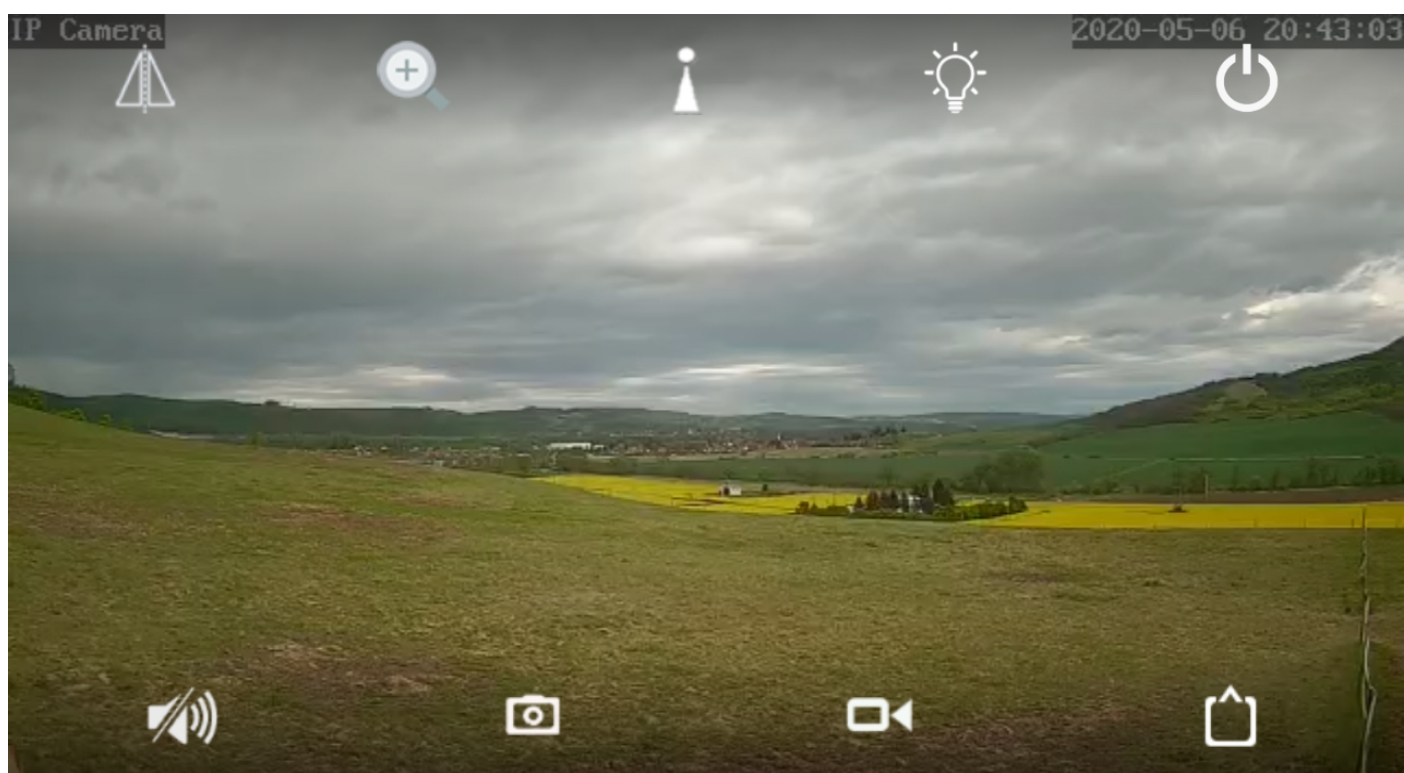

| Az ikonok a  | felső sorban:                                                                               |
|--------------|---------------------------------------------------------------------------------------------|
| $\Delta$     | A kamera képe tükrözhető (Mirror) és fejre is állítható (Flip).                             |
| +            | Nagyítás (Zoom in), kicsinyítés (Zoom out), illetve fókusztávolság állítása (Focus in-out). |
| -``Q_`-      | Fényerő (Normal), (Color), (Auto).                                                          |
| Ċ            | Kilépés.                                                                                    |
| Az ikonok az | alsó sorban                                                                                 |
| <b>(</b> ()) | Hang be/kikapcsolása.                                                                       |
| 0            | Pillanatkép (Snapshot) készítése.                                                           |
|              | Videofelvétel rögzítése.                                                                    |
| Û            | Képminőség kiválasztása (HD vagy SD).                                                       |

#### 3.1.5.Előre beállított pozíciók

**Előre beállított pozíciók beállításai (Preset settings)**: adja meg az előre beállított pozíció számát az előre beállított pozícióban, majd kattintson a "Küldés" (Submit) gombra. A kamera rögzíti az aktuális helyzetét.

**Előre beállított pozícióba állás (Preset call):** adja meg az előre beállított pozíció számát az előre beállított pozícióban, majd kattintson a "hívás" (Call) gombra. A kamera rögzített helyre fordul.

**Preset törlése (Delete preset):** adja meg az előre beállított pont számát az előre beállított pozícióban, majd kattintson az "Eltávolítás" (Delete) gombra. A pozíció törlődik.

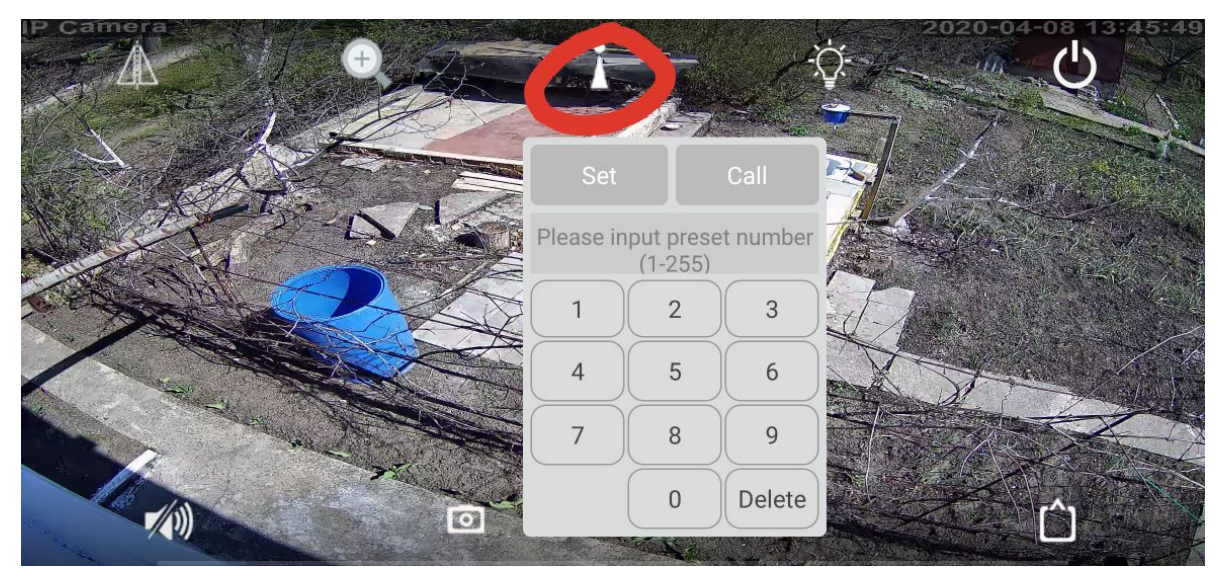

**Pásztázás beállítása:** Ha legalább 3 előre beállított pozíciót rögzített 1-16 között, akkor a "76" speciális előre beállított számmal kezdeményezheti a pásztázás elindítását. A kamera a rögzített előre beállított 1-16 pozícióig forog addig, amíg a kamerát manuálisan nem kezdik vezérelni.

Védő pozíció beállítsa: A speciális előre beállított "86" pozíció rögzíti a kamera jelenlegi helyzetét védő pozícióként. Amikor a kamera működése egy perc elteltével leáll, a kamera visszatér a védő pozícióba.

A speciális előre beállított 87-es pozíció kikapcsolja a védő pozíció funkciót.

**Emberkövető funkció (Humanoid tracking):** mielőtt bekapcsolná a humanoid követést, be kell állítania és be kell kapcsolnia az védő pozíció funkciót.

A speciális előre beállított 66-os pozíció bekapcsolja az emberkövető funkciót.

A speciális előre beállított 68-as pozíció kikapcsolja az emberkövető funkciót.

Az emberkövetés használatakor választhatja az objektív nagyítását vagy kikapcsolhatja.

A speciális előre beállított 69-es pozíció bekapcsolja az objektív nagyítását.

A speciális előre beállított 70-es pozíció kikapcsolja az objektív nagyítását.

#### 3.1.6.A kamera beállításai az applikációban

A kamera beállításait a kamera mellett jobbra található fogaskerék ikonra kattintva érheti el. Ezek az alábbiak:

| ▶ ○                         | െപി 83% 🗎 14:39 |
|-----------------------------|-----------------|
| Camera Setting              |                 |
| Camera<br>UUUU-045193-XGDWV | N               |
| Change Password             | >               |
| Alarm Setting               | >               |
| Action with Alarm           | >               |
| Recording Schedule          | >               |
| Audio Setting               | >               |
| Video Setting               | >               |
| Wi-Fi Setting               | >               |
| SD Card Setting             | >               |
| Time Setting                | >               |

| ې 🔽 🔛               | ଲିକ୍ଲା 82% 🛢 14:40 |
|---------------------|--------------------|
| <b>&lt;</b> C       | hange Password     |
|                     |                    |
| Old<br>Password     |                    |
| New<br>Password     |                    |
| Confirm<br>Password |                    |
| Show pas            | ssword             |
|                     | APPLY              |
|                     |                    |

Jelszó megváltoztatása (Change Password) A jelszó megváltoztatásához először meg kell adni a régi jelszót (Old Password). Ezt követően meg kell adni az új jelszót (New Password), majd megerősítésként még egyszer (Confirm Password). A jelszó mutatása (Show

szó. A művelet az APPLY gombbal véglegesíthető.

password) kipipálásával láthatóvá válik a begépelt jel-

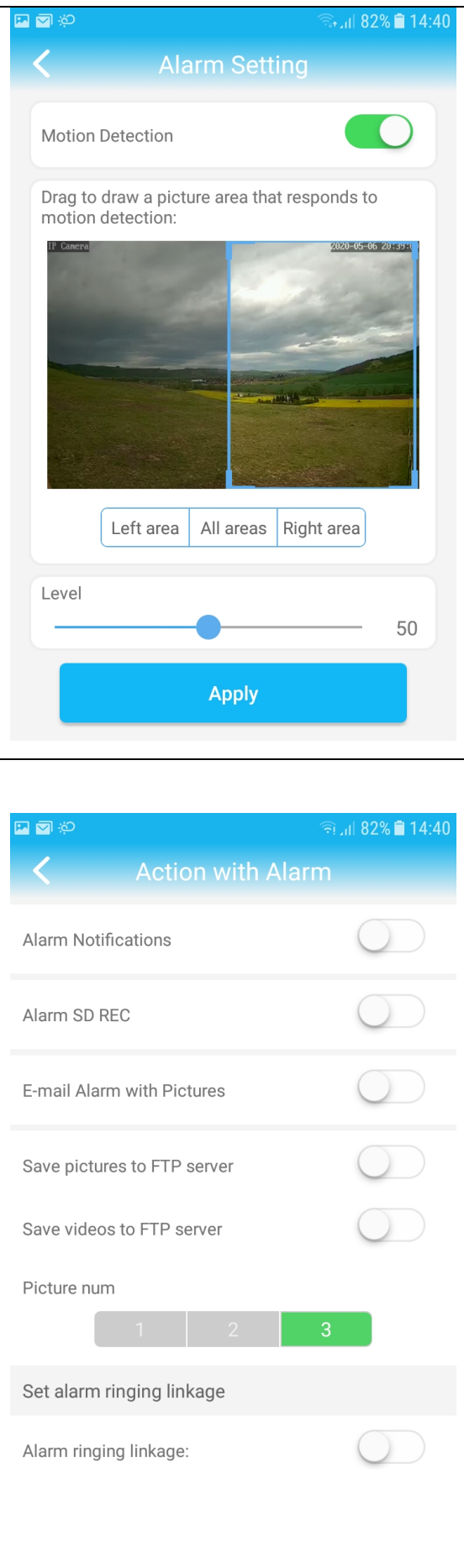

24

#### Riasztási beállítások (Alarm Setting)

A mozgásérzékelés (Motion Detection) gombbal lehet bekapcsolni a riasztást.

Kiválasztható az érzékelés területe is: a kép bal fele (Left area), jobb fele (Right area), vagy a teljes kép (All areas).

A kék keret sarkainál szabadon beállítható a kép bármely része bármekkora méretben.

Az érzékenység (Level) is beállítható az alul található csúszka segítségével.

A művelet az APPLY gombbal véglegesíthető.

#### Művelet riasztáskor (Action with Alarm)

Itt kapcsolható be a művelet riasztáskor (Alarm Notifications).

Bekapcsolható az SD-kártyára történő rögzítés, amenynyiben van SD-kártya (Alarm SD REC).

bekapcsolható a képes riasztás emailen keresztül (Email Alam with Pictures).

Bekapcsolható a képek mentése FTP szerverre (Save pictures to FTP server).

Bekapcsolható a videók mentése FTP szerverre (Save videos to FTP server).

Megadható a küldött képek száma: 1, 2 vagy 3 (Picture num).

Beállítható a riasztási csengetés (Alarm ringing linkage)

| ې (ټ 🖸                   | হিনা। 82% 🗎 14:40 |
|--------------------------|-------------------|
| Recording                | g Schedule        |
|                          |                   |
| Record files duration 60 | 0 seconds         |
| The time range of 15–90  | 00 seconds        |
| Enable Record            |                   |
| Stream setting           |                   |
| First stream             | Second stream     |
| Recording Schedule       |                   |
| None                     | All Days          |
| _                        |                   |
| AF                       | PLY               |
|                          |                   |
|                          |                   |
| <b>国 (1)</b>             | হি না 82% 🗎 14:40 |
| Audio                    | Setting           |
|                          |                   |
| Input Type               | Line in Mic       |
| Input Volume             |                   |
| Output Volume            | • 95              |
|                          |                   |

#### Rögzítési beállítások (Recording Schedule)

Itt megadható a mozgásérzékeléskor induló videó hoszsza másodpercben (Record files duration). Az érték 15 és 900 másodperc között szabadon állítható.

A rögzítéshez mindenképpen kapcsolja be a funkciót (Enable Record).

Külön beállítható az elsődleges kép (First stream), illetve a mobilos kapcsolatokhoz használt másodlagos kép (Second Stream is).

A felvételek folyamatos rögzítésre is állíthatóak (All Days), viszont ezt nem javasoljuk.

A művelet az APPLY gombbal véglegesíthető.

#### Hang beállítások (Audio Setting)

Amennyiben a kamera rendelkezik vonalbemenettel (Line in) vagy mikrofonnal (Mic), itt állítható a bemeneti (Input volume) és kimeneti (Output Volume) hangerő.

|                                 |                              | লি 🔐 82% 🖬 14:40                                                              |
|---------------------------------|------------------------------|-------------------------------------------------------------------------------|
|                                 | Video Setti                  | ng                                                                            |
| First stream                    | m                            |                                                                               |
| Bit rate                        | 6144                         | kbps(32-6144)                                                                 |
| Frame rate                      | 30                           | _fps(1-30)                                                                    |
| Image quality                   | 6                            | _(1-6)                                                                        |
| The smaller val<br>flow control | ue, the better im            | age quality, larger                                                           |
| Cocord ot                       |                              |                                                                               |
| Second str                      | eam                          |                                                                               |
| Bit rate                        | 2048                         | kbps(32-2048)                                                                 |
| Frame rate                      | 30                           | _fps(1-30)                                                                    |
| Image quality                   | 6                            | (1-6)                                                                         |
| The smaller val<br>flow control | ue, the better im            | age quality, larger                                                           |
|                                 |                              |                                                                               |
|                                 |                              |                                                                               |
|                                 |                              | হিনা 82% 🗎 14:40                                                              |
|                                 | Wi-Fi Settii                 | ିକ ଲା 82% 🗎 14:40<br>าg                                                       |
| Current WiFi                    | Wi-Fi Settii                 | രൂ. 182% <b>ല</b> 14:40<br>ng                                                 |
| Current WiFi                    | Wi-Fi Settii                 | হা ,₁1 82% 🗎 14:40<br>ng<br>১                                                 |
| Current WiFi<br>no              | Wi-Fi Settin<br>Wi-Fi manage | ন্থা 82% 🗎 14:40<br>ng<br>Pr                                                  |
| Current WiFi<br>no              | Wi-Fi Settin<br>Wi-Fi manage | ন্থা 82% 🗎 14:40<br>ng                                                        |
| Current WiFi<br>no              | Wi-Fi Settin<br>Wi-Fi manage | রা 42% 🗎 14:40<br>ng<br>er<br>রা1 82% 🗎 14:41<br>ings                         |
| Current WiFi<br>no              | Wi-Fi Settin<br>Wi-Fi manage | না 82% 🗎 14:40<br>ng<br>er<br>হা 82% 🗎 14:41<br>ings                          |
| Current WiFi<br>no              | Wi-Fi Settii<br>Wi-Fi manage | না 82% 🗎 14:40<br>ng<br>er<br>হিন্না 82% 🗎 14:41<br>ings<br>0 MB<br>0 MB      |
| Current WiFi<br>no              | Wi-Fi Settin<br>Wi-Fi manage | নি 82% 🗎 14:40<br>ng<br>er<br>হা<br>্রা,1 82% 🗎 14:41<br>ings<br>0 MB<br>0 MB |
| Current WiFi<br>no              | Wi-Fi Settin<br>Wi-Fi manage | না 82% 🗎 14:40<br>ng<br>er<br>হা 82% 🗎 14:41<br>ings<br>0 MB<br>0 MB          |

26

#### Video beállítások (Video Setting)

Külön beállítható az elsődleges, helyben SD-kártyára rögzített kép (First stream) minősége és a mobilhálózaton keresztül elérhető másodlagos kép (Second stream) minősége. Állítható az adatsűrűség (Bit rate) 32-6144 kbps között, a másodpercenkénti képkockák száma (Frame rate) 1 és 30 között, valamint a kép minősége 1 és 6 között.

A kisebb értékek kisebb adatmennyiséget, de rosszabb minőséget jelentenek. Nagyobb értékek nagyobb adatmennyiséget, de jobb képminőséget eredményeznek.

#### Wi-Fi beállítások (Wi-Fi Setting)

Amennyiben a kamera rendelkezik Wi-Fi-vel itt állítható be.

#### SD-kártya beállítások (SD card settings)

Amennyiben van SD-kártya a kamerában, itt tekinthető meg a teljes kapacitása (Total size), illetve a szabad kapacitása (Free size) Mbyte-ban.

Az SD-kártyát akár le is formhatja (Format SD card).

| ଲ 🖬 🕸<br>କି.∦ 82% 🗎 14:41                                                   |
|-----------------------------------------------------------------------------|
| Time Setting                                                                |
| Device Time 2020-05-06 20:41:07                                             |
| Sync with Phone time                                                        |
| Device Time Zone GMT+8:00 Asia/Hong ><br>Phone Time Zone GMT+2.0 közép-euró |
| Saving Time Zone To Device                                                  |
| 🖬 🗃 ආ 💿 බැ. 🕯 14:41                                                         |
| C Email Setting                                                             |
| SMTP Server                                                                 |
| Server Port 25                                                              |
| Encrypt Type None -                                                         |
| Authentication                                                              |
| Username                                                                    |
| Password                                                                    |
| Send To                                                                     |
| Sender                                                                      |
| Subject                                                                     |
| Message TEST                                                                |

#### Idő beállítások (Time Setting)

Itt megtekinthető a kamera által használt dátum és idő (Device Time).

Szinkronizálható a mobiltelefon idejére (Sync with Phone time), valamint beállítható az időzóna is (Device Time Zone).

A beállított paramétereket el kell menteni (Saving Timr Zone To Device)

### Email beállítások (Email Setting)

A riasztások esetén küldhető email beállítások.

Megadható az SMTP kiszolgáló (SMTP Server), a kiszolgáló port (Server Port). Kiválasztható a kódolás fajtája (Encrypt Type). Bekapcsolható az azonosítás is (Authentication).

Az email küldéséhez adja meg a kamera felhasználónevét (Username), jelszavát (Password), az email-címet (Send To). A Küldő nevét (Sender), az email tárgyát (Subject) és egy rövid szöveget is (Message) itt adhat meg.

A megfelelő működés kipróbálásához nyomja meg a TEST gombot.

| III III \$2% ∎ 14:41       | F       |
|----------------------------|---------|
| FTP Setting                | F       |
| Server Address             | Μ       |
| Server Port 21             | gá<br>A |
| User Name                  | ne      |
| Password                   | a       |
| Passive mode               | ly      |
| Path ./                    | A<br>TI |
| TEST FTP SETTINGS          | A       |
| APPLY                      |         |
|                            |         |
| 💌 🖾 ආ 🛛 බැං. 🛙 82% 🛢 14:41 | R       |
| System Setting             | Itt     |
|                            | he      |
| Reboot camera              |         |
|                            |         |
| Reset Camera               |         |
|                            |         |

#### FTP beállítások (FTP Setting)

TP szerverre mentéshez szükséges beállítások.

Megadható a szerver címe (Server Address), a kiszolgáló port (Server Port).

Az email küldéséhez adja meg a kamera felhasználónevét (Username), jelszavát (Password). Bekapcsolható a passzív mód (Passive mode). Adja meg a mentés helyét is (Path).

A megfelelő működés kipróbálásához nyomja meg a TEST FTP SETTINGS gombot.

A művelet az APPLY gombbal véglegesíthető.

#### Rendszer beállítások (System Setting)

Itt újraindítható a kamera (Reboot camera), vagy alaphelyzetbe állítható (Reset Camera).

| <b>∑</b> ; ⇔      | അപി 82% 🖬 14         |
|-------------------|----------------------|
| C Device I        | nformation           |
|                   |                      |
| Device ID:        | IPCAM                |
| Device type       | C6F0SgZ3N0P6L2       |
| Network:          | CABLE                |
| Current Users:    | 1                    |
| Software Version: | V16.1.4.6.3-20190416 |
| IP Address:       | 192.168.100.100      |
| Subnet Mask:      | 255.255.255.0        |
| Gateway:          | 192.168.100.1        |
|                   | 192 168 100 1        |

### Eszköz információk (Device Information)

Itt információkat talál a kameráról, szoftververzióról, hálózati adatokról.

#### 3.2. PC szoftver

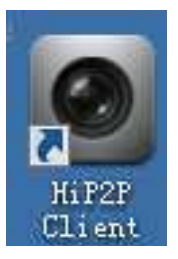

PC Szoftver használatához szükséges PC-teljesítmény:

- Pentium 4
- Min. 2GB RAM
- Min. 120GB merevlemez
- Min. 1024x768 képfelbontású monitor

PC Szoftver használatához szükséges operációs rendszer:

- Windows 2000 / XP / VISTA / 7 / 8 / 10

3.2.1.Belépés

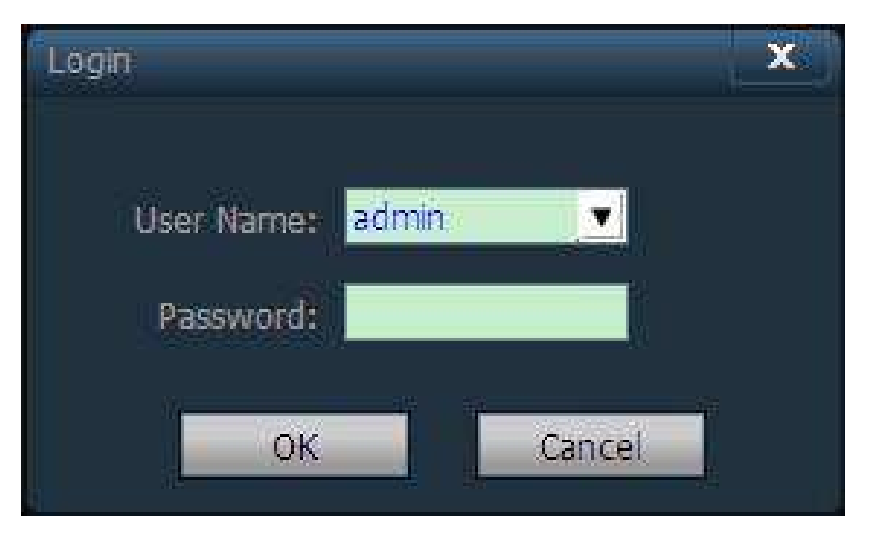

User Name (felhasználó név): Alapbeállításként: admin.

Password (jelszó): Alapbeállításként hagyja üresen a mezőt!

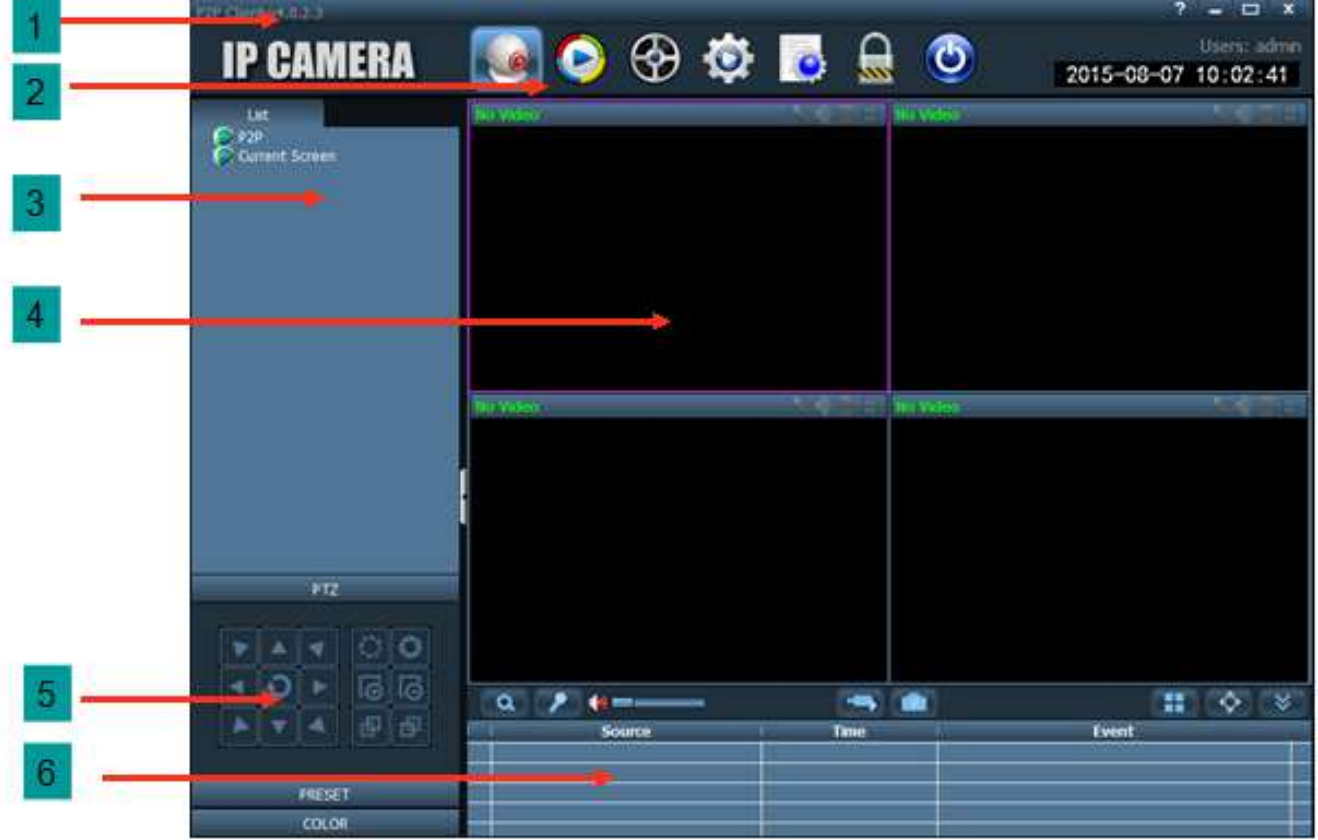

#### 3.2.2.PC szoftver áttekintése

- 1.Programbeállítások
- 2.Funkciók
- 3.Eszközlista

- 4. Valós idejű kameraképek
- 5.PTZ-kamera mozgatás (egyes típusoknál)
- 6.Riasztások

### 3.2.3.Funkciók áttekintése

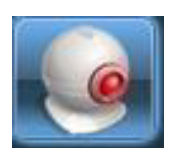

Kamerakép

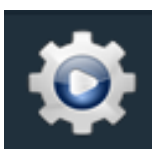

Beállítások

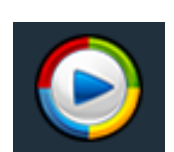

Rögzített felvételek lejátszása

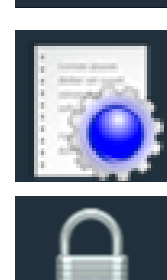

Diagnosztika

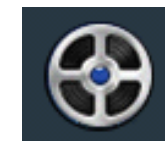

Időzített felvételek

## Kijelentkezés/felhasználó váltás

### 3.2.4.Kamerák hozzáadása

A kamerák hozzáadásához LAN/WIFI/4G internetkapcsolat szükséges a számítógép és a kamera között!

### A kamera internet elérésének bekapcsolása:

A kamerában található SIM-kártyára kell elküldeni SMS-ben a \*#01# kódot. Ez aktiválja a kamerában található SIM-kártya internetelérését a kamera számára

|   |               | Add Area<br>Modify Area |           |               |            |                  |        |
|---|---------------|-------------------------|-----------|---------------|------------|------------------|--------|
|   |               | Delete Area             |           |               | Add Device |                  | x      |
|   |               | Input UID               |           |               | וודס.      | Kamera UID kódja |        |
|   |               | Delete Device           |           |               | Name:      | A kamera neve    |        |
|   |               |                         |           |               | Password:  | Kamera jelszava  |        |
|   |               | Add                     |           |               | Area:      | <u> </u>         |        |
| ¥ | Beállítások – | Select All              | Input UID | $\rightarrow$ |            | ОК               | Cancel |

**UID kód:** A kamera oldalán található ezüst matricán szereplő kód. (pl.: ZZZZ.015685-EEFDA)

#### 3.2.5.Riasztások beállítása

A kamerarendszer képes a beépített mozgásérzékelők segítségével képpel, videóval ellátott riasztási szövegeket küldeni e-mail-ben, valamint riasztás esetén automatikusan bekapcsolja az SD-kártyára és egy beállított FTP-oldalra történő rögzítést.

#### E-mail- riasztás beállítása

Az e-mail riasztás csak olyan e-mail fiókok esetében lehetséges, amelyek támogatják a külső forrásból történő e-mail küldést (smpt)!

| F 10.00     | ×                                                                                          |
|-------------|--------------------------------------------------------------------------------------------|
| SMTP serve  | er name smtp.gmail.com                                                                     |
| Server Port | 465                                                                                        |
| Safe link   | SSL  Authentication                                                                        |
| Username    | minta@gmail.com                                                                            |
| Password    | az e-mail címhez tartozó belépési jelszó                                                   |
| Send to     | a riasztási üzenete erre az e-mail címre küldi                                             |
| Sender      | minta@gmail.com (ugyanaz mint a USERNAME)                                                  |
| Subject     | pl.: Riasztás: 1-es kamera "Bejárat"                                                       |
| Informatio  | pl.: Az 1-es kamera riasztást jelzett a főbejárat<br>felől, kérem ellenőrizze a helyszínt. |
|             |                                                                                            |
|             | Email Test Apply                                                                           |

#### FTP-rögzítés beállítása

Az FTP-n történő rögzítéshez szükség lesz az FTP azonosítókra és elérési címekre, valamint egy mappára, ahová a rögzítés történik riasztás esetén. A felvételek dátumozva, külön mappában lesznek tárolva.

| FTP Setting     | x                      |  |  |  |  |
|-----------------|------------------------|--|--|--|--|
| FTP Server      | Szerver címe           |  |  |  |  |
| Server Port     | 21                     |  |  |  |  |
| Username        | FTP- felhasználónév    |  |  |  |  |
| Password        | FTP- jelszó            |  |  |  |  |
| Passive mode    | 💿 On 🔅 Off             |  |  |  |  |
| Path            | ./ a rögzítési célfájl |  |  |  |  |
| Auto create dir |                        |  |  |  |  |
| FTP Test Apply  |                        |  |  |  |  |

### 4.Nem lehet csatlakozni az internetre megoldási menete

Csatlakoztassa a 12V-os tápegységet, várjon kb. 15 másodpercet. A számítógép WIFI kapcsolatainál megjelenik a WIFI\_xxxxx, adja meg a WIFI jelszót: 1234567890, majd csatlakozzon rá.

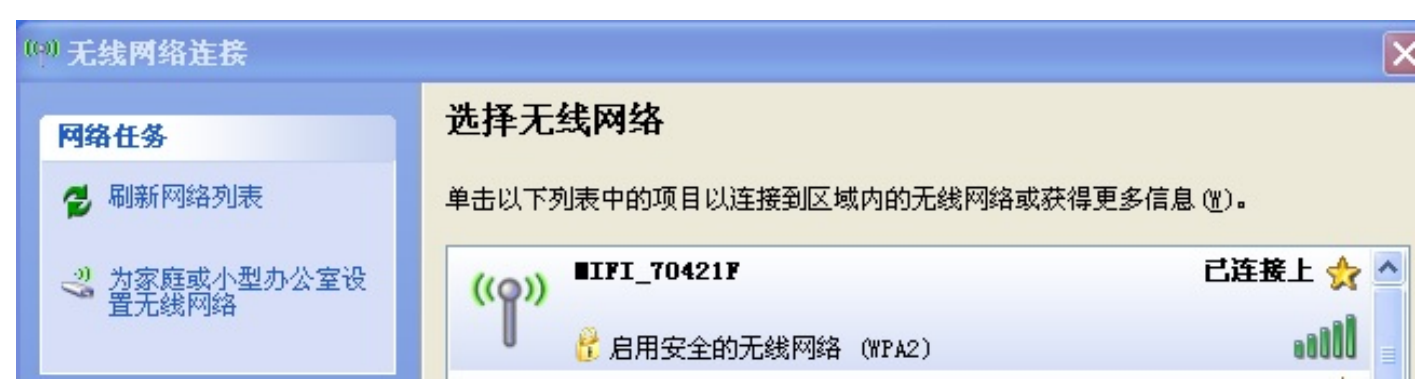

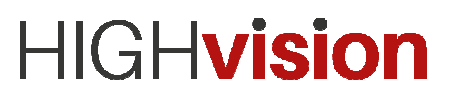

Nyisson meg egy böngészőt, írja be: 192.168.100.1

| 🔗 4G Mobile Hotspot - Windows Internet Explorer |                            |  |       |                  |  |
|-------------------------------------------------|----------------------------|--|-------|------------------|--|
|                                                 | . 100. 1/index. html#login |  |       | 😌 🔽 😽 🗙 🕍 百度搜索   |  |
| 🚖 收藏夹 🛛 🝰                                       |                            |  |       |                  |  |
| 🎯 4G Mobile Hotspot                             |                            |  |       | 🟠 • 🔊 · 🖃 🖶 • 页面 |  |
|                                                 | 4G MIFI                    |  |       | English 💌        |  |
|                                                 |                            |  |       |                  |  |
|                                                 |                            |  |       |                  |  |
|                                                 |                            |  | Login |                  |  |
|                                                 |                            |  |       |                  |  |
|                                                 |                            |  |       |                  |  |
| Copyright © 2007-2016 All rights reserved       |                            |  |       |                  |  |

Adja meg a bejelentkezési jelszót: admin. Lépjen be a főmenübe.

| 🤗 46 Mobile Hotspot - Windows Internet Explorer |                                        |
|-------------------------------------------------|----------------------------------------|
|                                                 | 😌 🗹 (分) 🗙 📓 百度加                        |
| ☆ 收藏夹 │ ☆                                       |                                        |
| G 4G Mobile Hotspot                             | 🖞 • 🖸 - 🗆 🖶                            |
| 4G MIFI                                         | LTE China Telecom 📶 🌐 🔃 🔍 👘            |
|                                                 | Modify Login Password Logout English 💌 |

Megjegyzés: A bekarikázott ikon azt jelenti, hogy a 4G kapcsolat rendben van. Ha a 4G ikon rendben van, nem kell ellenőrzi a SIM-kártyát.

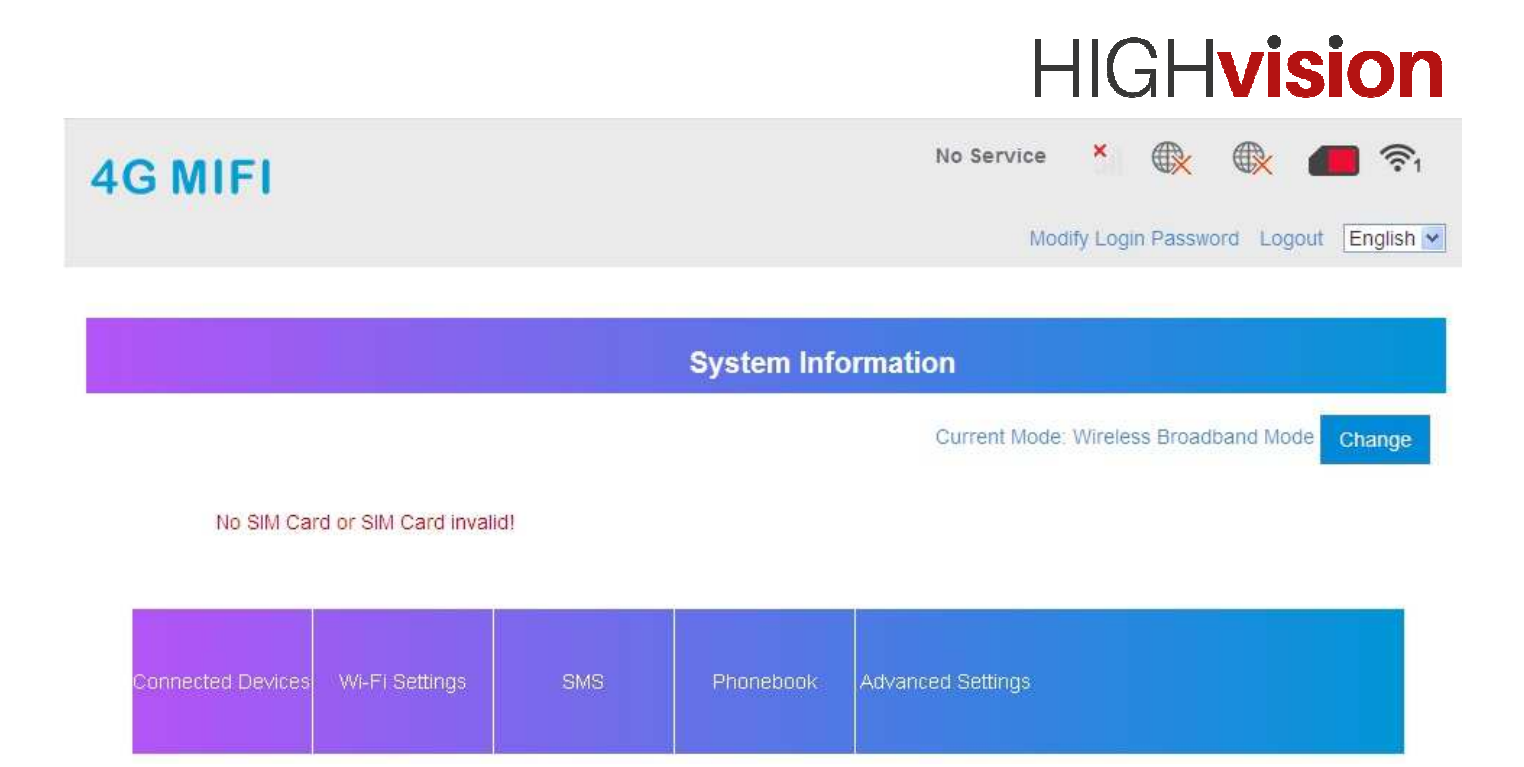

Ha nincs rendben, ellenőrizze a 4G modem SIM-kártya foglalatát.

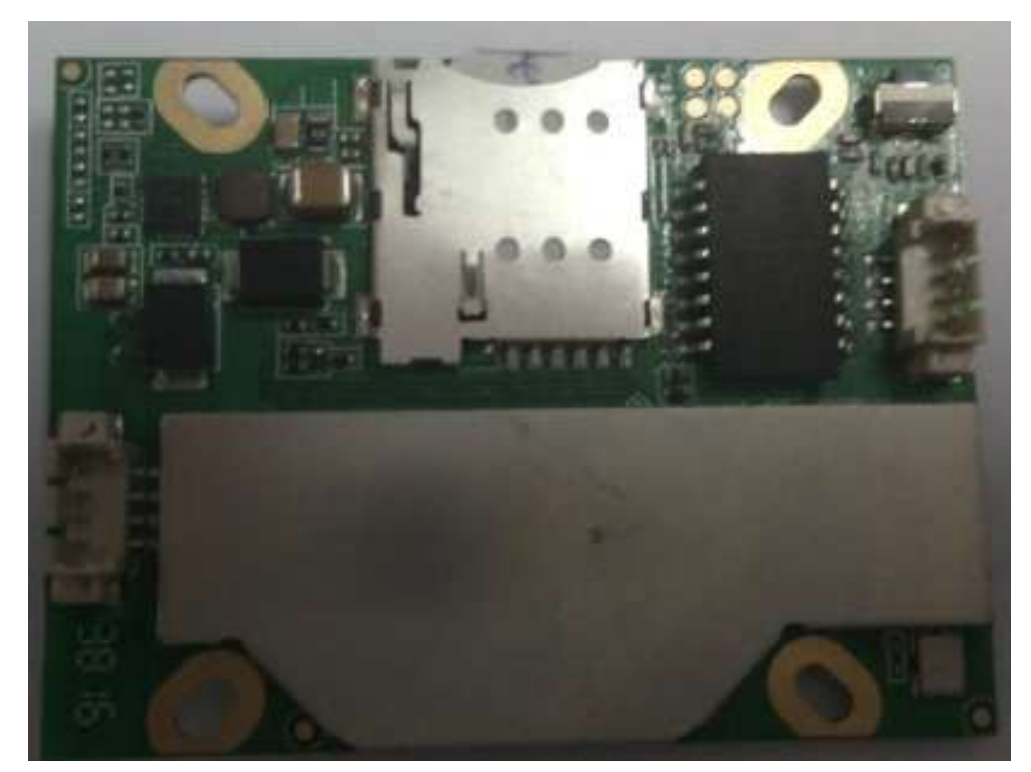

A leggyakrabban rosszul az alábbi két módon tehető a SIM-kártya a foglalatba:

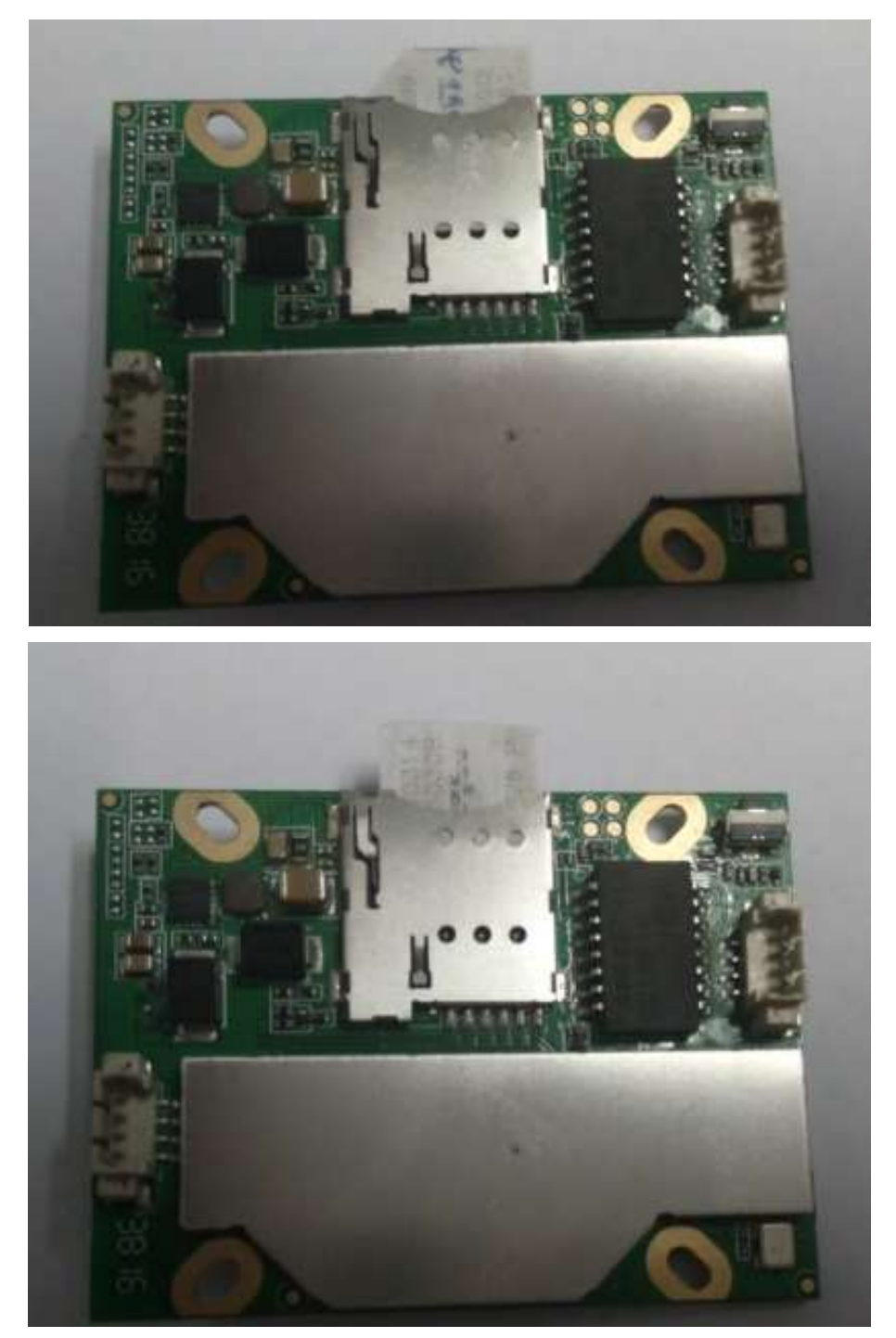

Ha a SIM-kártya rendben van, az alábbi ikont láthatja:

LTE China Telecom

Az LTE China Telecom egy kínai mobilhálózat szolgáltató. A vonalak száma a nagyobb térerőt jelenti. Ha csak egy vagy két vonalat lát, az gyenge térerőt jelent. Ellenőrizze a 4G antenna csatlakozóját, vagy keressen másik mobilszolgáltatót!

Ha a 4G modem rendben van, mégsem tud internetre csatlakozni, szükséges az APN megváltoztatása.

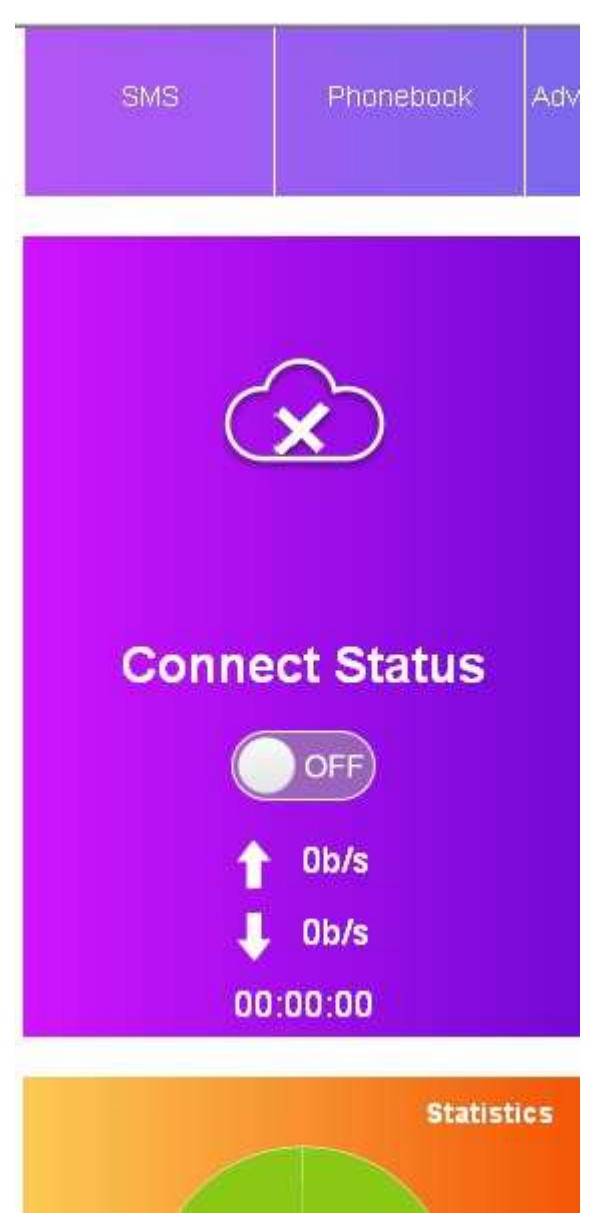

Normál esetben a kijelzőn az "ON" felirat látható, klikkeljen az "ON" ikonra, várjon néhány másodpercet, amikor "OFF" feliratot lát indítsa újra a kamerát és töltse be újra a weboldalt.

A rendszer alapértelmezett beállítása Automatic, válassza a Manual lehetőséget.

A kamerába helyezett SIM-kártya szolgáltatójának megfelelő APN címet megadni az alábbiak alapján:

Telekom: internet

Vodafone: internet.vodafone.net

Telenor: net

| 4G MIFI                                     |                                    |                                                          | LTE CI                     | nina Telecom       | ) II.         | <b>₿ </b> € |                |
|---------------------------------------------|------------------------------------|----------------------------------------------------------|----------------------------|--------------------|---------------|-------------|----------------|
|                                             |                                    |                                                          |                            | MC                 | Daity Login P | assword Lo  | gout English M |
| <                                           |                                    | Connec                                                   | ction Settin               | ngs                |               |             |                |
| Connection Mode<br>Network Selection<br>APN | Connection Mode<br>Connection Mode | <ul> <li>O Automatic</li> <li>✓ Check here, y</li> </ul> | O Manual<br>ou can connect | t to internet in t | the roaming t | status.     | Apply          |
| Például:                                    |                                    | Copyright © 2007-2016                                    | 5 All rights reser         | rved<br>gs         |               |             |                |
| Connection Mode                             | APN                                |                                                          |                            |                    |               |             |                |
| Network Selection                           | Current APN<br>Mode                | China Telecom 4G                                         | O Manual                   |                    |               |             |                |
| APN                                         | Profile                            | China Telecom 4                                          | G                          | I                  |               |             |                |
|                                             | РDР Туре                           | IPv4                                                     |                            |                    | ~             |             |                |
|                                             | Profile Name *                     | China Telecom 40                                         | 3                          |                    |               |             |                |
|                                             | APN *                              | ctite                                                    |                            |                    |               |             |                |
|                                             | Authentication                     | PAP                                                      |                            |                    | <u>×</u>      |             |                |
|                                             | User Name                          |                                                          |                            |                    |               |             |                |
|                                             | Password                           |                                                          |                            |                    |               |             |                |
|                                             | Dial No.                           |                                                          |                            |                    |               | Set         | as default     |

#### Például:

| <                 | Connection Settings |                    |  |
|-------------------|---------------------|--------------------|--|
|                   | APN                 |                    |  |
| Connection Mode   | AFN                 |                    |  |
|                   | Current APN         | China Telecom 4G   |  |
| Network Selection | Mode                | O Auto      Manual |  |
| APN               | Profile             | Default Add New    |  |
|                   | PDP Type            | IPv4               |  |
|                   | Profile Name *      | Default            |  |
|                   | APN *               | Default            |  |
|                   | Authentication      | NONE               |  |
|                   | User Name           |                    |  |
|                   | Password            |                    |  |
|                   | Dial No.            |                    |  |
|                   |                     | Set as default     |  |

## Válassza az ADD NEW (Új hozzáadása) menüpontot.

| <                 | Connection Settings |                      |  |
|-------------------|---------------------|----------------------|--|
| Connection Mode   | APN                 |                      |  |
|                   | Current APN         | telephone            |  |
| Network Selection | Mode                | O Auto               |  |
| APN               | Profile             | telephone            |  |
|                   | PDP Type            | IPv4                 |  |
|                   | Profile Name *      | vodafone modem       |  |
|                   | APN *               | internet.vodafone.ro |  |
|                   | Authentication      | NONE                 |  |
|                   | User Name           |                      |  |
|                   | Password            |                      |  |
|                   | Dial No.            | *99#                 |  |
|                   |                     | Apply                |  |

Ha a beállítás kész, nyomjon az APPLY (Jóváhagy) gombra a beállítások elmentéséhez.

Térjen vissza a főmenübe.

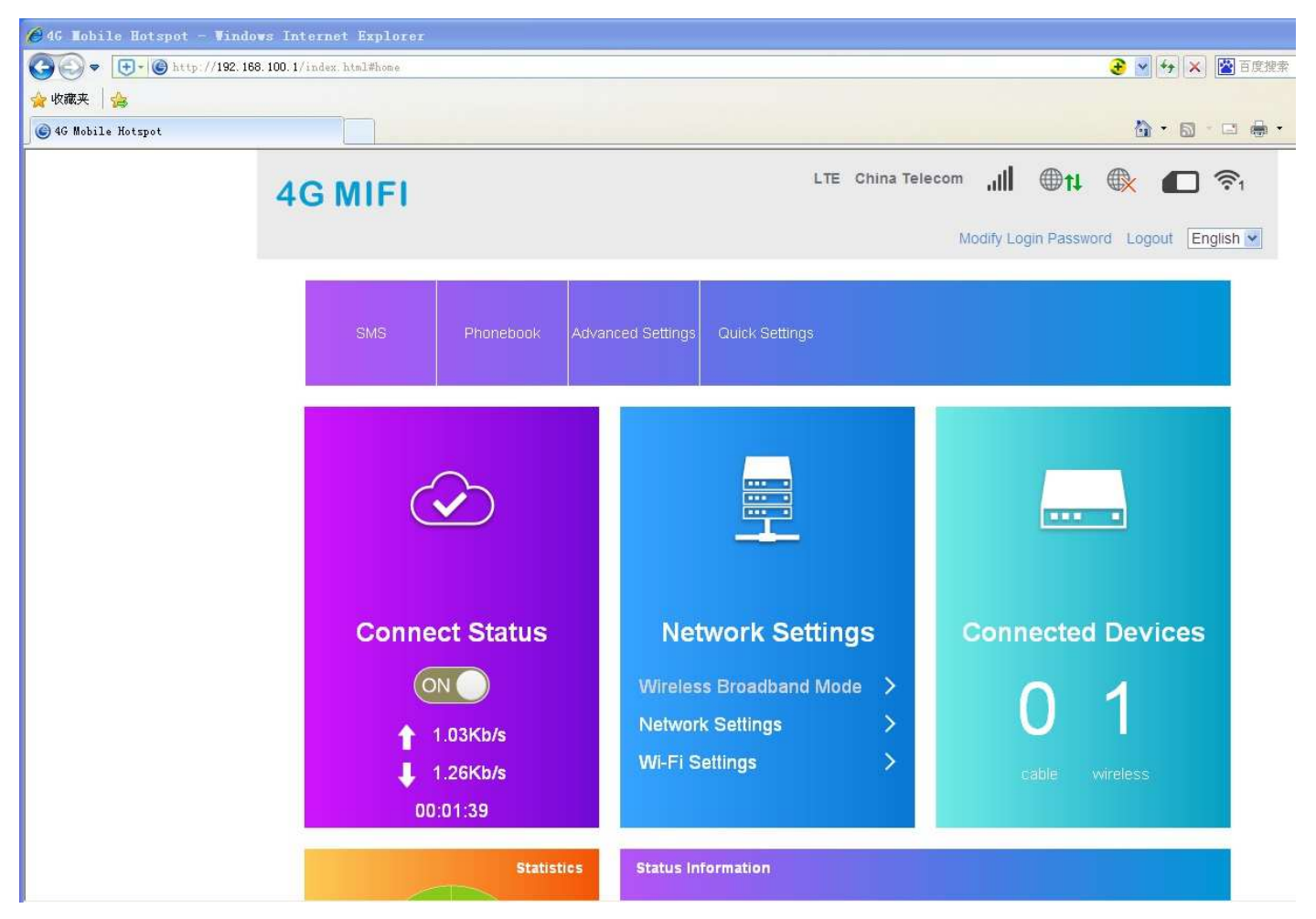

Klikkeljen az ON gombra, ha a csatlakozás sikeres, látható az internetes adatforgalom.

A Magyarországon jelenleg használt APN adatok szolgáltatónként:

Vodafone: internet.vodafone.net

Telekom: internet vagy internet.telekom

Telenor: net

## 5.Specifikációk

|                            | Smart4G-2                                                                      | Smart4G-5                          |  |
|----------------------------|--------------------------------------------------------------------------------|------------------------------------|--|
| Képfelbontás               | 2.0 MP – FullHD, 1920x1080, 25 fps                                             | 5.0 MP – FullHD, 2560x1920, 25 fps |  |
| Szenzor                    | 1/2.8" SONY307 Star Light CMOS                                                 | 1/2.8" SONY335 Low Lux CMOS        |  |
| Lencse                     | 20X optikai zoom, 4,7 – 94 mm, automata fókusz                                 |                                    |  |
| Éjszakai látótávolság      | max. 100m látótávolság, 6 db nagyteljesítményű infra led                       |                                    |  |
| Hangrögzítés               | Igen, beépített mikrofon. Hangszóró csatlakoztatható                           |                                    |  |
| Látószög                   | 3,6° - 61,4°                                                                   |                                    |  |
| Internet csatlakozás       | 3G/4G modem                                                                    |                                    |  |
| Távoli elérhetőség         | Android & iOS App, PC program, böngésző                                        |                                    |  |
| PTZ (forgathatóság)        | Vízszintes: 0°-355°, Függőleges 0°-90°                                         |                                    |  |
| Mozgás érzékelés           | Igen                                                                           |                                    |  |
| Riasztási lehetőségek      | Mobil telefon PUSH üzenet, E-mail, FTP                                         |                                    |  |
| Rögzítési lehetőségek      | Riasztásra rögzítés, időzített rügzítés, távoli rögzítés applikációban, FTP-n, |                                    |  |
|                            | PC-programban                                                                  |                                    |  |
| Felvétel tárolás           | mikro SD kártya / max. 128 Gbyte                                               |                                    |  |
| Felvétel tömörítése        | H.264 / H.265                                                                  |                                    |  |
| Extra funkció              | 8 előre beállított pontra automata pásztázás, ember felismerés és köve-        |                                    |  |
|                            | tés/riasztás                                                                   |                                    |  |
| Kivitel, víz és porállóság | Masszív fém ház, elegáns                                                       | esztétikus kialakítás, IP66        |  |
| Méretek                    | Maxi, 190x130x235mm, 1,4kg                                                     |                                    |  |